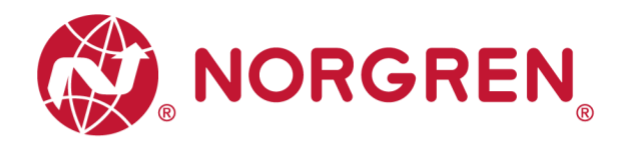

# VR10 / VR15 With EtherNet/IP Interface

**Operation & Service Manual** 

# EtherNet/IP

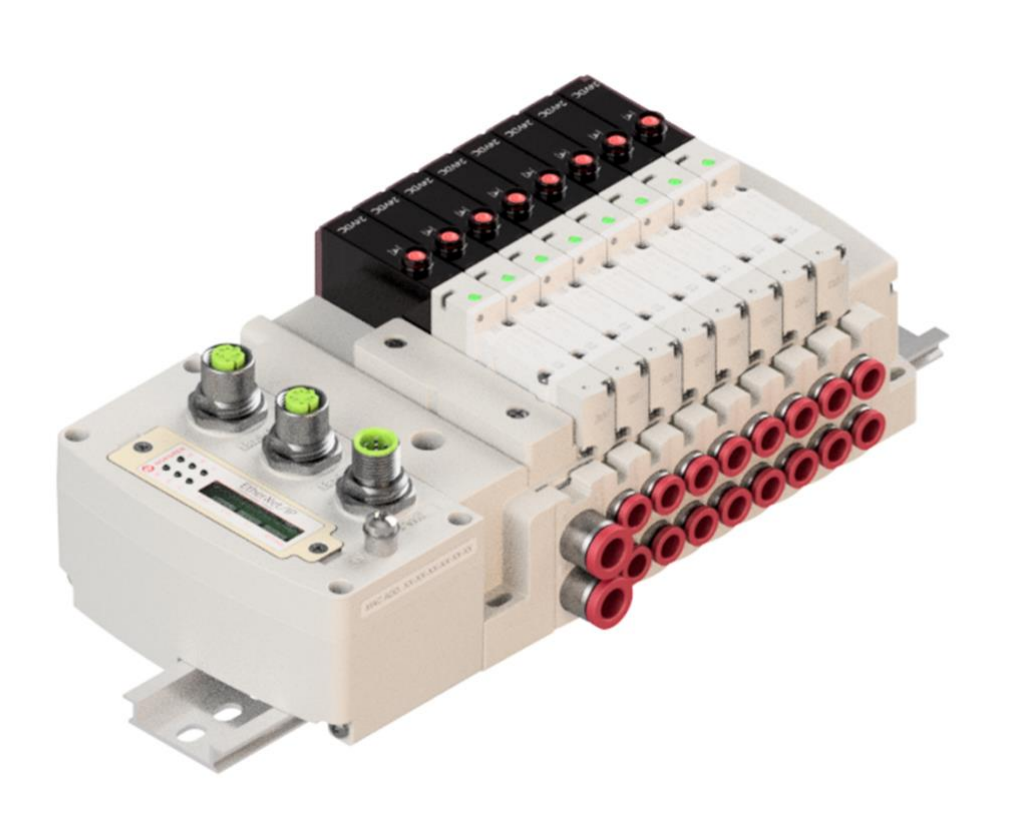

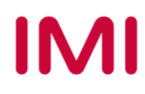

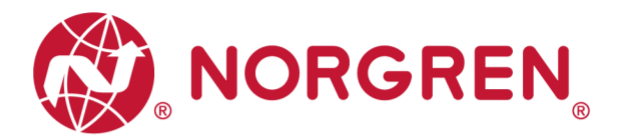

Change history:

The change history reflects all changes of the Operation & Service Manual, which were done after the initial release.

| Index | Chapters | Change description | Date         | Name |
|-------|----------|--------------------|--------------|------|
| 001   | All      | New Release        | 5-April-2021 | MP   |
|       |          |                    |              |      |
|       |          |                    |              |      |
|       |          |                    |              |      |
|       |          |                    |              |      |
|       |          |                    |              |      |

This Operation & Service Manual makes no claims of being complete as it does not cover all variants of the VR10 / VR15 valve manifolds.

Therefore, this document is subject to extensions or changes.

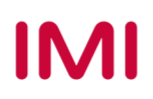

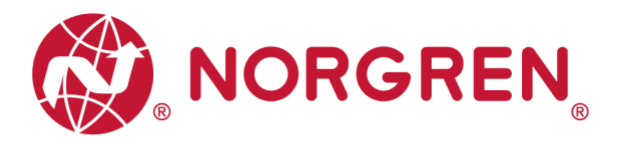

# **1** CONTENTS

| 1 | CONT    | ENTS                                             | . 3 |
|---|---------|--------------------------------------------------|-----|
| 2 | ABOU    | T THIS DOCUMENTATION                             | . 5 |
| 3 | IMPOF   | RTANT HINTS                                      | . 6 |
|   | 3.1 GF  | ROUNDING AND EQUIPOTENTIAL BONDING               | . 6 |
| 4 | ELEC    | FRICAL COMPONENTS                                | . 7 |
|   | 4.1 Eth | nerNet/IP PORT 1 & PORT 2                        | . 8 |
|   | 4.2 PC  | WER SUPPLY CONNECTOR                             | . 8 |
|   | 4.3 EL  | ECTRICAL DATA                                    | . 9 |
| 5 | SOLEN   | OID NUMBER, OUTPUT POINT & VALVE STATION MAPPING | 10  |
|   | 5.1 MA  | APPING RULES FOR VALVE STATIONS 12               | 10  |
|   | 5.2 MA  | APPING RULES FOR 12 VALVE STATIONS 24            | 10  |
| 6 | COMM    | 1ISSIONING                                       | 11  |
|   | 6.1 ED  | S FILE INSTALLATION                              | 11  |
|   | 6.2 HA  | RDWARE CONFIGURATION                             | 15  |
|   | 6.2.1   | Add Valve Island and Configuration               | 15  |
|   | 6.2.2   | Assign IP Address to Valve Island                | 17  |
|   | 6.2.2   | 2.1 IP Address Setting by Remote Control         | 18  |
|   | 6.2.2   | 2.2 IP Address Set by Dial Panels                | 22  |
|   | 6.2.2   | 2.3 DHCP Mode                                    | 22  |
|   | 6.3 DI  | GITAL OUTPUTS DATA                               | 23  |
|   | 6.4 DI  | GITAL INPUTS DATA                                | 25  |
|   | 6.4.1   | Overall Status Diagnostics                       | 27  |
|   | 6.4.2   | Short Circuit Diagnostics                        | 29  |
|   | 6.4.3   | Open Load Diagnostics                            | 31  |
|   | 6.4.4   | Cycle Overrun Diagnostics                        | 33  |
|   | 6.5 PA  | RAMETERIZATION                                   | 35  |
|   | 6.5.1   | Cycle Counter Limit                              | 35  |
|   | 6.5.2   | Open Load Diagnostics Setting                    | 37  |
|   | 6.5.3   | Fail Safe State Setting                          | 39  |
|   | 6.5.4   | Voltage and Short Circuit Diagnostics            | 41  |
|   |         |                                                  |     |

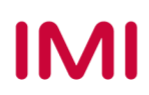

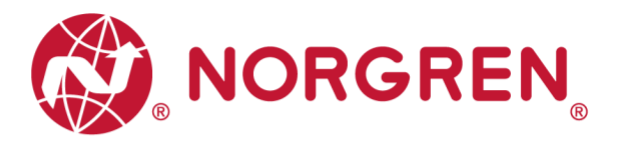

|   | 6.6 | 6 CYCLE COUNTING DATA ACQUISITION    | . 42 |
|---|-----|--------------------------------------|------|
|   | 6.7 | 7 CYCLE COUNTER RESETTING            | . 45 |
| 7 |     | LED STATUS DESCRIPTION               | . 49 |
| 8 | -   | TECHNICAL DATA EtherNet/IP INTERFACE | . 50 |
| 9 | (   | CUSTOMER SUPPORT                     | . 51 |

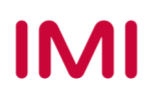

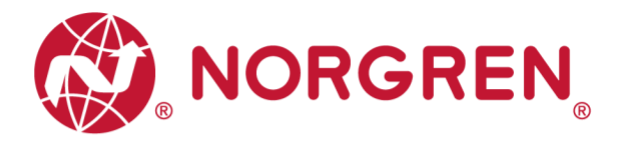

# 2 ABOUT THIS DOCUMENTATION

This User Guide contains the information to set up and operate VR10 / VR15 valve manifold with EtherNet/IP Interface and to detect and resolve problems.

Note:

In addition to the specific information for the EtherNet/IP variants, all data sheets and VR10 / VR15 PROTOCOL / MULTIPOLE SERIES IP65 VERSION Operation & Service Manual are applicable and remain valid.

Refer also to the data sheets on the following web link:

https://www.norgren.com

Refer also to the valve manifold installation instruction in the following document:

• "VR10 / VR15 PROTOCOL / MULTIPOLE SERIES IP65 VERSION Operation & Service Manual"

This manual can be found on <u>https://www.norgren.com/us/en/technical-support/installation-maintenance-instructions/valves</u>

Basic information about EtherNet/IP could be found in the following documents:

 "Technology Overview Series: EtherNet/IP" <u>https://www.odva.org/wp-content/uploads/2020/05/PUB00138R6-Tech-Series-</u> <u>EtherNetIP.pdf</u>

Network Infrastructure for EtherNet/IP could be found in the following documents:

 "EtherNet/IP Network Infrastructure Guide" <u>https://www.odva.org/wp-</u> <u>content/uploads/2020/05/PUB00035R0 Infrastructure Guide.pdf</u>

Further information about EtherNet/IP is available on following websites:

- https://www.odva.org/
- https://www.odva.org/technology-standards/document-library/

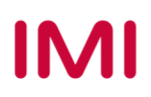

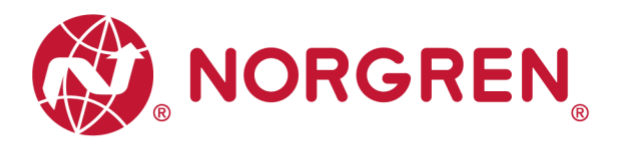

## **3 IMPORTANT HINTS**

## 3.1 GROUNDING AND EQUIPOTENTIAL BONDING

Proper grounding and equipotential bonding are very important to protect against electromagnetic interferences in EtherNet/IP networks. To reduce potential impact, grounding of the EtherNet/IP cable screen should be done at both ends of every cable (i.e. at each device). Equipotential bonding ensures that the ground potential is identical throughout the entire EtherNet/IP network and is essential to avoid equipotential bonding currents, which could otherwise flow through the EtherNet/IP cable screen. Please refer for further details to the "Network Infrastructure for EtherNet/IP" provided by the EtherNet/IP user organization ODVA (https://www.odva.org/).

For proper grounding please use the earth screw (M4) on the upper side of the valve manifold. For easy reference see item 6 in chapter 4.

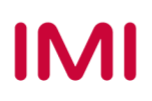

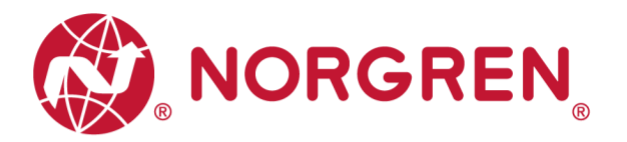

# 4 ELECTRICAL COMPONENTS

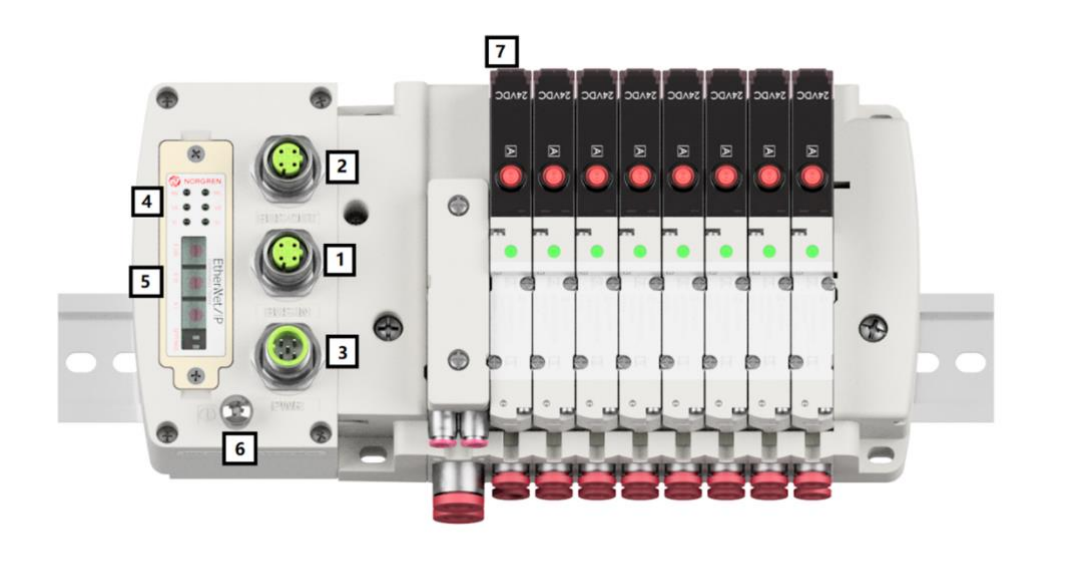

1- Port 1 for EtherNet/IP

(M12 x 1 | Female | 4 - pin | D - coded)

2- Port 2 for Ethernet/IP

(M12 x 1 | Female | 4 - pin | D - coded)

- 3- PWR: Power supply connector
  (M12 x 1 | Male | 5 pin | A coded)
- 4- Status LEDs
- 5- IP address switch.
- 6- Earth screw (M4)
- 7- Valve status LEDs

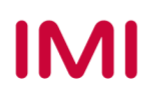

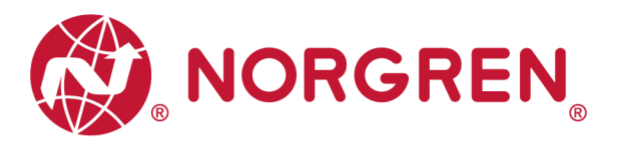

## 4.1 EtherNet/IP PORT 1 & PORT 2

|                      | M12 / 4 pins / | / Female Connector / D-coded |
|----------------------|----------------|------------------------------|
|                      | Pin No.        | Function                     |
| പ്പ                  | 1              | Transmission Data + (TD +)   |
|                      | 2              | Receive Data + (RD +)        |
| <b>↓</b> 40 <i>∥</i> | 3              | Transmission Data - (TD -)   |
|                      | 4              | Receive Data - (RD -)        |

### 4.2 POWER SUPPLY CONNECTOR

Pin allocating of power supply connector

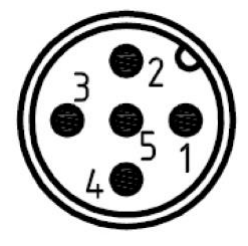

| M12 / 5 pins / Male Connector / A-coded |                                        |  |  |  |  |  |
|-----------------------------------------|----------------------------------------|--|--|--|--|--|
| Pin No.                                 | Function                               |  |  |  |  |  |
| 1                                       | L1 (VB +) 24V electronics power supply |  |  |  |  |  |
| 2                                       | N2 (VA -) 0V valves power supply       |  |  |  |  |  |
| 3                                       | N1 (VB -) 0V electronics power supply  |  |  |  |  |  |
| 4                                       | L2 (VA +) 24V valves power supply      |  |  |  |  |  |
| 5                                       | FE (functional earth)                  |  |  |  |  |  |

Power supply connector wiring diagram

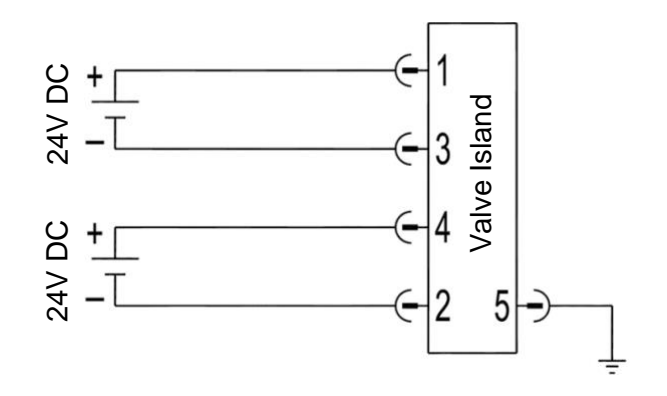

Notes:

- Make sure electronics power, valves power and their polarities are connected to correct pins respectively before switching on.
- Select the appropriate cables to mate with the connectors mounted on the control module.
- Connect the earth screw to ground.

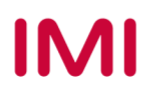

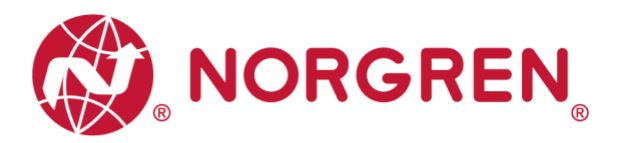

## 4.3 ELECTRICAL DATA

| Specification                        | Remark                        |                         |
|--------------------------------------|-------------------------------|-------------------------|
| Valve voltage range (VA)             | 24VDC +10%/-5%                | PELV                    |
| Electronics voltage range (VB)       | 24VDC +/-10%                  | PELV                    |
| Maximum currents                     | VA: n × 40 mA<br>VB: < 100 mA | n = number of solenoids |
| Voltages are galvanic decoupled      | Yes                           |                         |
| Protection against polarity reversal | Yes                           |                         |
| Overcurrent protection VB, VA        | Irreversible                  |                         |
| Output polarity                      | PNP                           |                         |

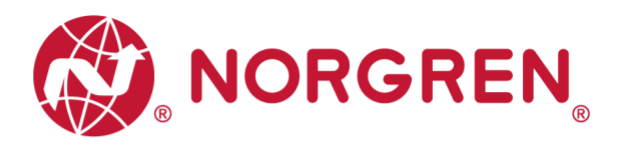

#### 5 SOLENOID NUMBER, OUTPUT POINT & VALVE STATION MAPPING 5.1 **MAPPING RULES FOR VALVE STATIONS 12**

If valve stations ≤ 12, 2 solenoid numbers are always reserved for each valve station. \* Dotailad allo

| Detailed allocation is snown as delow: |             |             |             |             |             |              |              |              |              |              |              |              |
|----------------------------------------|-------------|-------------|-------------|-------------|-------------|--------------|--------------|--------------|--------------|--------------|--------------|--------------|
| Station                                | #1          | #2          | #3          | #4          | #5          | #6           | #7           | #8           | #9           | #10          | #11          | #12          |
| Solenoid A                             | Sol.01      | Sol.03      | Sol.05      | Sol.07      | Sol.09      | Sol.11       | Sol.13       | Sol.15       | Sol.17       | Sol.19       | Sol.21       | Sol.23       |
| (14 Solenoid)                          | Output<br>0 | Output<br>2 | Output<br>4 | Output<br>6 | Output<br>8 | Output<br>10 | Output<br>12 | Output<br>14 | Output<br>16 | Output<br>18 | Output<br>20 | Output<br>22 |
| Solenoid B                             | Sol.02      | Sol.04      | Sol.06      | Sol.08      | Sol.10      | Sol.12       | Sol.14       | Sol.16       | Sol.18       | Sol.20       | Sol.22       | Sol.24       |
| (12 Solenoid)                          | Output      | Output      | Output      | Output      | Output      | Output       | Output       | Output       | Output       | Output       | Output       | Output       |

Notes:

\* For valve station with single solenoid, only Solenoid A (14 Solenoid) is connected. Consider the one which is closest to control module as 1st station (Station #1)

#### 5.2 **MAPPING RULES FOR 12 VALVE STATIONS 24**

If  $12 < valve stations \le 24$ , special rules are required since only 1 solenoid number is allocated to valve station with single solenoid:

Sequence all solenoids following the rules below by starting from 1st station which is the station closest to control module:

- If 1st station is with double solenoids, sequence solenoid A as Sol.01, solenoid B as Sol.02, following 2nd station solenoid A as Sol.03, solenoid B as Sol.04.....
- If 1st station is with single solenoid, sequence solenoid A as Sol.01, following 2nd station solenoid A as Sol.02, solenoid B as Sol.03.....
- o If a station is originally configured as blank, always 2 solenoid numbers are allocated.
- The rest of stations should also adhere to the sequence rules above.
- A 16-station 24 solenoids valve manifold example is shown below:

|               | Double<br>Solenoids | Double<br>Solenoids | Single<br>Solenoid | Single<br>Solenoid | Double<br>Solenoids | Double<br>Solenoids | Single<br>Solenoid | Double<br>Solenoids | Single<br>Solenoid | Double<br>Solenoids | Single<br>Solenoid | Double<br>Solenoids | Single<br>Solenoid | Single<br>Solenoid | Double<br>Solenoids | Single<br>Solenoid |
|---------------|---------------------|---------------------|--------------------|--------------------|---------------------|---------------------|--------------------|---------------------|--------------------|---------------------|--------------------|---------------------|--------------------|--------------------|---------------------|--------------------|
| Station       | #1                  | #2                  | #3                 | #4                 | #5                  | #6                  | #7                 | #8                  | #9                 | #10                 | #11                | #12                 | #13                | #14                | #15                 | #16                |
| Solenoid A    | Sol.01              | Sol.03              | Sol.05             | Sol.06             | Sol.07              | Sol.09              | Sol.11             | Sol.12              | Sol.14             | Sol.15              | Sol.17             | Sol.18              | Sol.20             | Sol.21             | Sol.22              | Sol.24             |
| (14 Solenoid) | Output<br>0         | Output<br>2         | Output<br>4        | Output<br>5        | Output<br>6         | Output<br>8         | Output<br>10       | Output<br>11        | Output<br>13       | Output<br>14        | Output<br>16       | Output<br>17        | Output<br>19       | Output<br>20       | Output<br>21        | Output<br>23       |
| Solenoid B    | Sol.02              | Sol.04              |                    |                    | Sol.08              | Sol.10              |                    | Sol.13              |                    | Sol.16              |                    | Sol.19              |                    |                    | Sol.23              |                    |
| (12 Solenoid) | Output<br>1         | Output<br>3         |                    | *                  | Output<br>7         | Output<br>9         | Output<br>12       |                     | Output<br>15       | '                   | Output<br>18       | *                   | Output<br>22       | *                  |                     |                    |

Note:

\* For valve station with single solenoid, only Solenoid A (14 Solenoid) is allocated & connected.

Consider the one which is closest to control module as 1st station (Station #1).

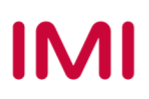

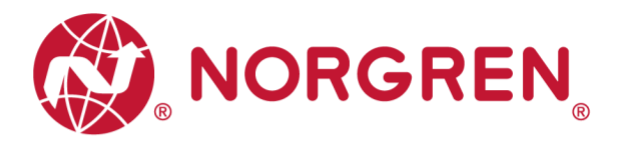

# 6 COMMISSIONING

#### Notes:

- 1. The method of module installation strongly depends on the configuration software. Please refer to the configuration software manual.
- 2. All examples in this document are made with following tools,

Hardware: Allen-Bradley PLC CPU 1756-L61, Ethernet/IP Module 1756-ENBT.

Software (Rockwell Automation): BootP-DHCP, RS-Linx Classic, RS Logix 5000.

## 6.1 EDS FILE INSTALLATION

A device description file is needed for configuration of valve manifold. The ESD file is provided by NORGREN and can be downloaded from the following web link:

https://www.norgren.com/us/en/technical-support/software

The EDS (Electronic Data Sheet) file could be used for all variants VR10 / VR15:

"NORGREN-VR1X-EP-Vxx-JJJJMMDD.eds"

Note: "JJJJMMDD" (JJJJ-year, MM-month, DD-day) is date of release, "Vxx" (xx-version number) is version of release.

The EDS file can be installed inside the engineering tool of the EtherNet/IP controller by following steps in RS Logix 5000.:

- Click "Tools" menu.
- Choose "EDS Hardware Installation Tool". Then click on "Next" in Rockwell Automation's EDS wizard window.
- Select "Register an EDS file(s)". Click Next. (Tag 1-2)

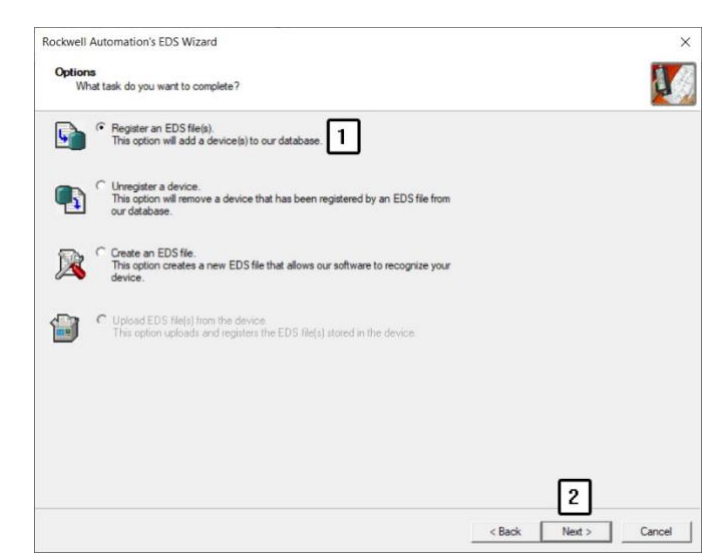

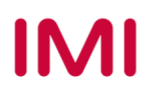

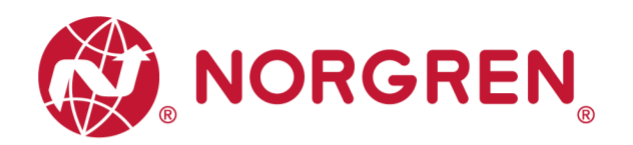

- In next window, click on "Register a single file". (Tag 3)
- "Browse" to the source path where EDS file is stored, then click on "Next". (Tag 4-5)

 Click "Next" on the EDS File Installation Test Result window. (Tag 6)

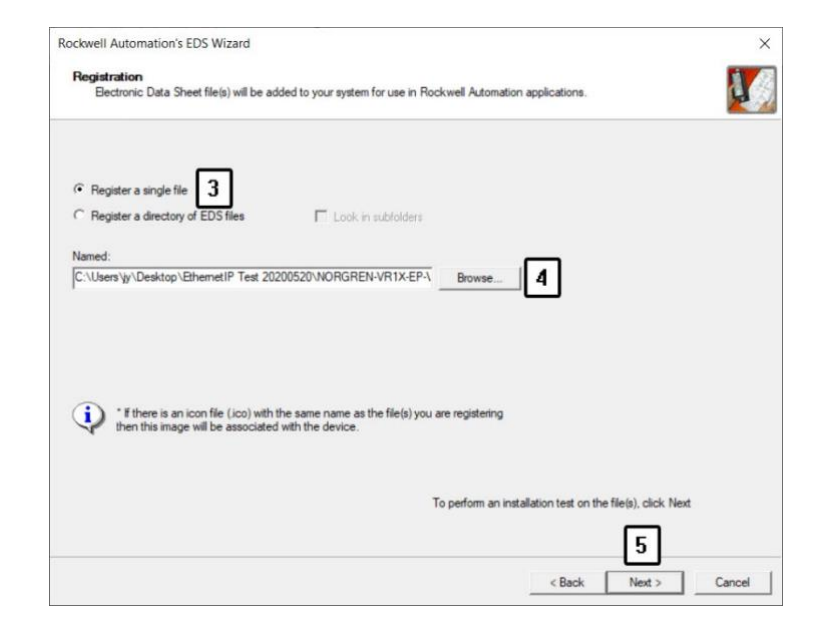

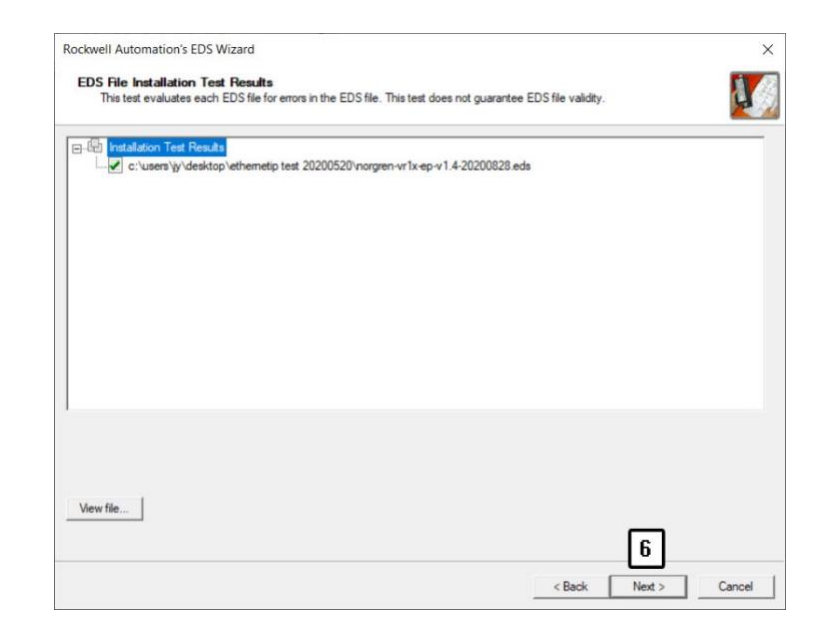

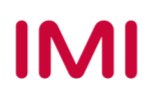

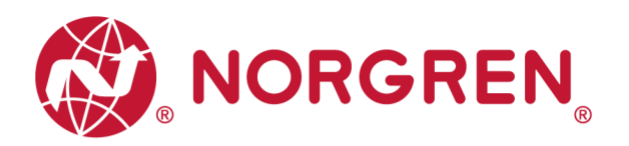

 Click "Next" by accepting the default icon of Norgren valve manifold. (Tag 7)

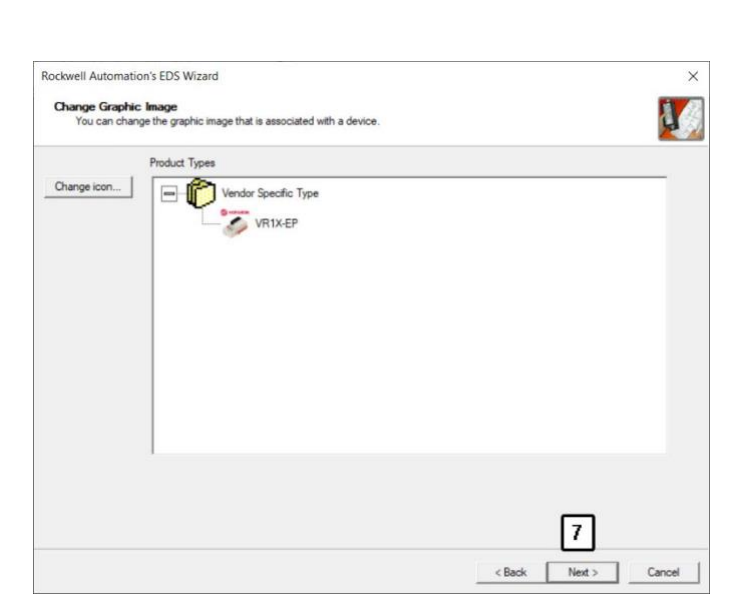

 Click "Next" on the task summary window. (Tag 8)

| Rockwell Automation's EDS Wizard                                         | ×                    |
|--------------------------------------------------------------------------|----------------------|
| Final Task Summary<br>This is a review of the task you want to complete. |                      |
| Vou would like to register the following device .<br>VR1X-EP             |                      |
|                                                                          |                      |
|                                                                          |                      |
|                                                                          |                      |
|                                                                          |                      |
|                                                                          |                      |
|                                                                          |                      |
|                                                                          | 8                    |
|                                                                          | < Back Next > Cancel |

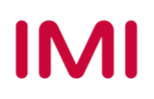

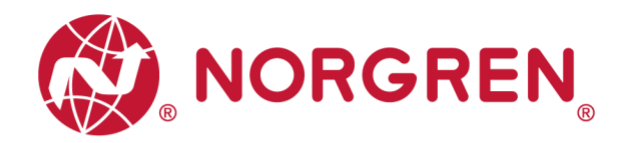

Click Finish. (Tag 9)

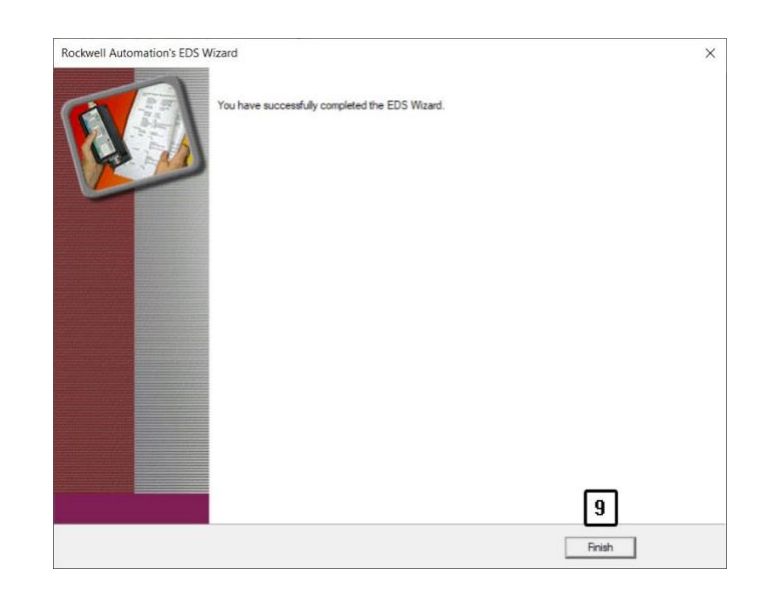

 Now the EDS file is added to the engineering tool.

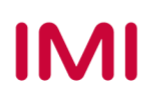

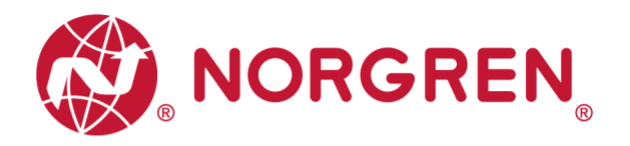

## 6.2 HARDWARE CONFIGURATION

Note: please create a new project or open an existing project before configuring any hardware.

Please make sure the EtherNet/IP moudle has been configured correctly before add valve manifold moudle in the "Controller Organizer" window in RS Logix 5000 as below.

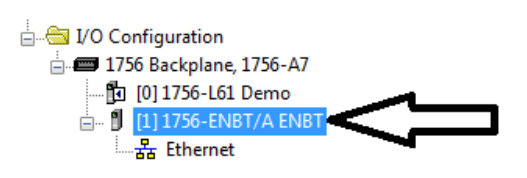

#### 6.2.1 Add Valve Manifold and Configuration

- Find the EtherNet/IP module in controller Organizer. (Tag 1)
- Right-clicking on "Ethernet". (Tag 2)
- Choose "New Module". (Tag 3)

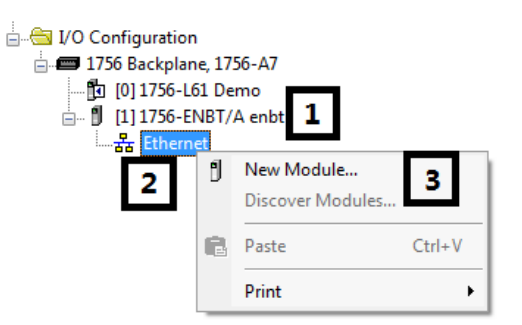

- In the "Select Module Type" window, filter by key word "Norgren" if too many module types in "Catalog". (Tag 4)
- Select correct module type. (Tag 5)
- Click create. (Tag 6)

| Norgren 4      | Clear Filters | Show Filters |
|----------------|---------------|--------------|
| Catalog Number | Description   | Vendor       |
| 5              | ]             |              |
| <              | m             |              |

Construction & Design is subject to change (A1743-OPM-EP / Rev.1)

IMI

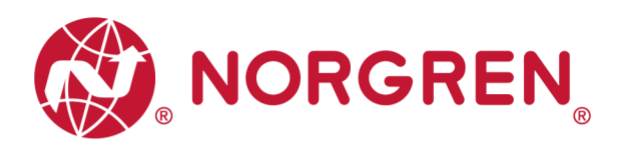

 In the "New Module" window, select "General" tab, input Name and IP address. (Tag 7-8)

| New Module       | Later Holes Type                                     | ×                                  |
|------------------|------------------------------------------------------|------------------------------------|
| General* Conr    | nection Module Info Internet Protocol Port Configura | tion Network                       |
| Type:            | Ethemet Valve Island VR series VR1X-EP               |                                    |
| Vendor:          | Norgren Manufacturing Co., Ltd.                      |                                    |
| Parent:          | ENBT                                                 |                                    |
| Name:            | VR1X_1 7                                             | Ethernet Address                   |
| Description:     |                                                      | Private Network: 192.168.1.        |
|                  | 8                                                    | IP Address:     192 . 168 . 1 . 11 |
|                  | *                                                    | ⊘ Host Name:                       |
| Module Defin     | nition                                               |                                    |
| Revision:        | 1.001                                                |                                    |
| Electronic K     | eying: Compatible Module                             |                                    |
| Connections      | Exclusive Owner                                      |                                    |
|                  |                                                      |                                    |
|                  |                                                      |                                    |
|                  | Change                                               |                                    |
|                  |                                                      |                                    |
| Status: Creating |                                                      | OK Cancel Help                     |

- Select "Connection" tab. (Tag 9)
- Set "Requested Packet Interval (RPI)" greater than or equal to 10ms. The RPI times has a direct impact to the busload. (Tag 10)
- Click "OK". (Tag 11)

Note: The lower the cycle times, the higher the busload

| New Module                                                                      |                                         |                                   |               | ×    |
|---------------------------------------------------------------------------------|-----------------------------------------|-----------------------------------|---------------|------|
| General Connection Module Info Internet Protocol                                | Port Configuration Network              |                                   |               |      |
| 9<br>Name                                                                       | Requested Packet Interval (RPI)<br>(ms) | Connection<br>over<br>EtherNet/IP | Input Trigger |      |
| Exclusive Owner                                                                 | 10.0 ≑ 4.0 - 5000.0                     | Unicast 🖉                         | Cyclic        |      |
| Trihibit Module Major Fault On Controller If Connection Fails While Module 5m/h | in Run Mode                             |                                   |               |      |
| Module Fault Status: Creating                                                   |                                         | 11<br>OK                          | Cancel        | ielp |

• Now the valve manifold is added to the tree "Controller Organizer".

| 🗄 🖷 🔄 I/O Configuration                |
|----------------------------------------|
| 🚍 📼 1756 Backplane, 1756-A7            |
| 🗗 [0] 1756-L61 Demo                    |
| 🚊 🖞 [1] 1756-ENBT/A ENBT               |
| 🗄 🚣 Ethernet                           |
| 🖞 1756-ENBT/A ENBT                     |
| Ethernet Valve Island VR series VR1X_1 |
|                                        |

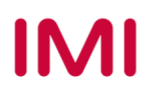

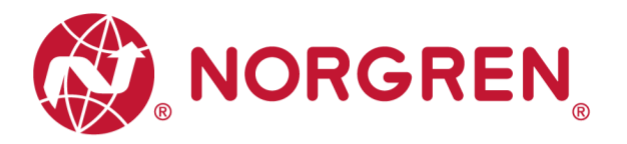

#### 6.2.2 Assign IP Address to Valve Manifold

VR10/VR15 provides several options to assign IP address to valve manifold by removing the window to set the rotary and DIP switch with slotted screwdriver 2mm during power off.

The detail functions of the switches are shown as below:

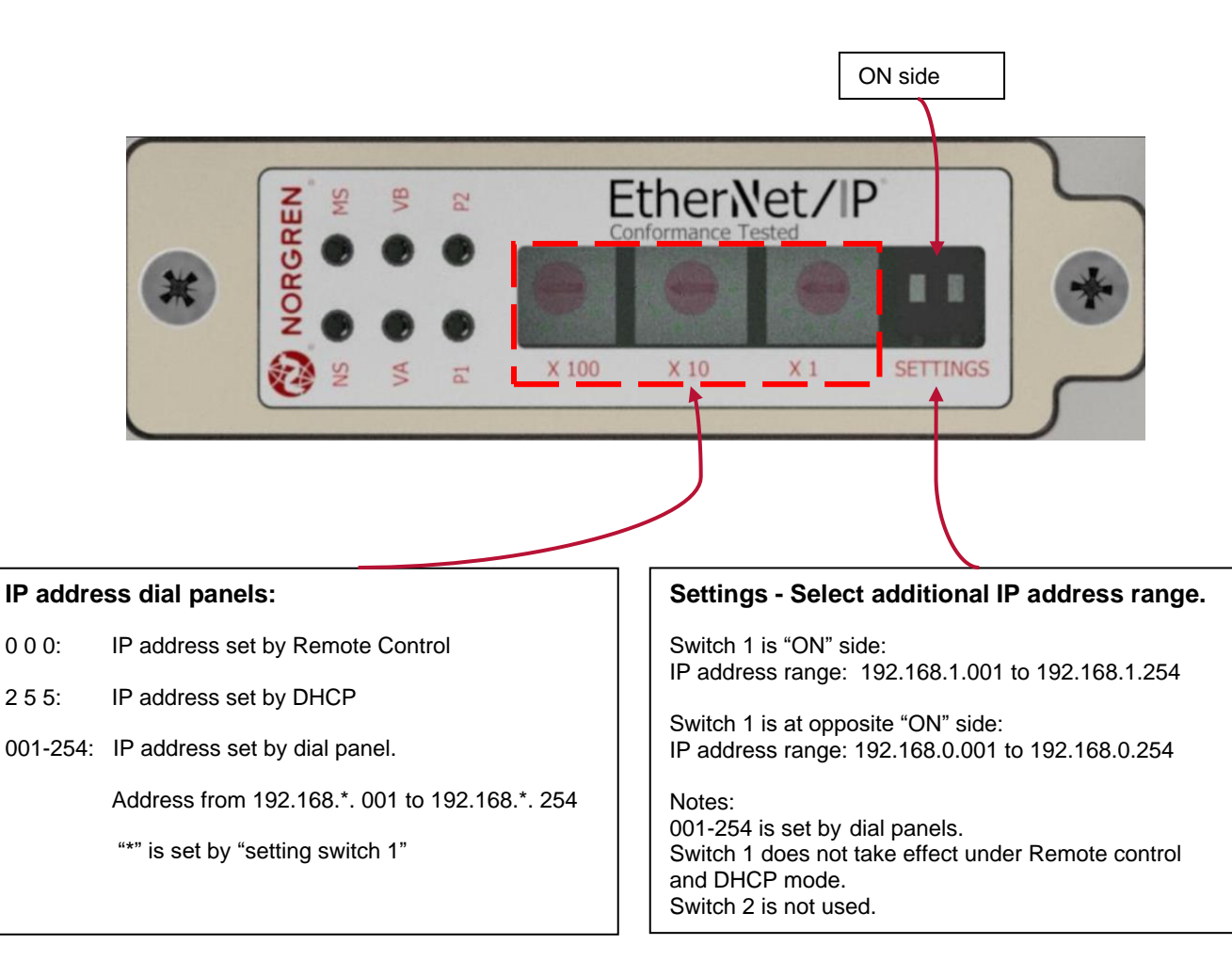

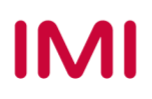

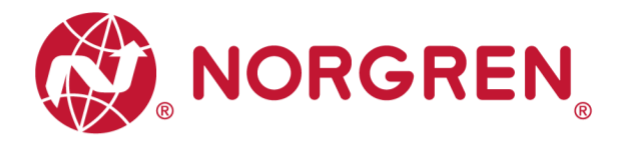

#### 6.2.2.1 IP Address Setting by Remote Control

In remote control mode, IP address can be set by DHCP server, or TCP/IP Interface Object.

 IP address set by DHCP Server VR10/VR15 is set as a DHCP client in remote control mode by default.
 IP Address must be assigned using a DHCP server or a similar tool.
 The IP address must be set again after each power cycle.

The following example shows the IP Address assignment using Rockwell Automations tool BOOTP\_DHCP.

In the BOOTP\_DHCP tool, making sure network adaptor which is in the network is selected. Then follow the steps below:

- In the "commissioning tool" window, click Add Relation. (Tag 1)
- Enter Client Address (MAC), IP Address and Hostname in the "New Entry" window, Click OK. (Tag 2-3)
- The relation now is added.

| le Tools Help       |                                         |               |
|---------------------|-----------------------------------------|---------------|
| Add Relation        | Discovery History                       | Clear History |
| Ethernet Address (  | New Entry                               | ostname       |
|                     | Server IP Address: 192.168.1.254        |               |
|                     | Client Address (MAC): 70-B3-D5-46-80-1E |               |
|                     | Client IP Address: 192 . 168 . 1 . 11   |               |
| ,                   | Hostname: VB1X_1                        |               |
| Ethernet Address (  | Description:                            | ion           |
|                     | OK 3 Cancel                             |               |
|                     |                                         |               |
|                     |                                         |               |
| Errors and warnings |                                         | Relations     |

- Select the added relation. (Tag 4)
- Click "Enable BOOTP/DHCP". (Tag 5)
- The VR10/VR15 valve manifold will appear with assigned IP Address in "Discovery History" list if address assignment was successful. (Tag 6)

| Add Relation           |      | Discovery H  | listory |                       | Clear History       |
|------------------------|------|--------------|---------|-----------------------|---------------------|
| Ethernet Address (MAC) | Туре | (hr:min:sec) | #       | IP Address            | Hostname            |
| 70:B3:D5:46:80:1E      | DHCP | 16:20:08     | 2       | 192.168.1.11          | VR1X_1 6            |
| Delete Relation        |      | Entered Re   | ations  | 5<br>Enable BOOTP/DH0 | P Disable BOOTP/DHC |
| Ethernet Address (MAC) | Туре | IP Address   |         | Hostname Des          | cription            |
| 70:B3:D5:46:80:1E      | DHCP | 192.168.1.11 |         | VR1X_1                | 1                   |
|                        |      |              |         | 4                     | 1                   |
|                        |      |              |         |                       |                     |
|                        |      |              |         |                       |                     |

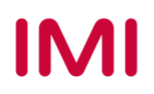

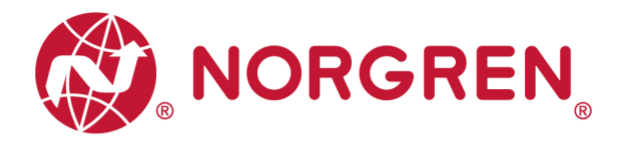

Static IP Address assignment

Static IP address must be done once and is valid after power cycles.

The following example shows how to set static IP address by Rockwell Automation tool BOOTP/DHCP.

- Click Add Relation. (Tag 1)
- Enter Client Address (MAC), IP Address and Hostname. (Tag 2)
- Click OK. (Tag 3)

| 0 | Select the added relation. (Tag 4) |
|---|------------------------------------|
|   |                                    |

- Click "Enable BOOTP/DHCP". (Tag 5)
- The VR10/VR15 valve manifold will appear with assigned IP Address in "Discovery History" list if address assignment was successful. (Tag 6)

| Add Relation 1                                                                                     | New Entry                      | Discovery His                           | hom                                                                                                  |                                 |               |
|----------------------------------------------------------------------------------------------------|--------------------------------|-----------------------------------------|----------------------------------------------------------------------------------------------------|---------------------------------|---------------|
| Ethernet Address (                                                                                 | New Entry                      |                                         | loiy                                                                                                 |                                 | Clear History |
|                                                                                                    |                                | prostored a                             | P Man                                                                                                | stna                            | ame           |
|                                                                                                    | Server                         | P Address: 192.16                       | 8.1.254                                                                                              |                                 |               |
|                                                                                                    | Client Add                     | ess (MAC): 70-83-0                      | )5-46-80-1E                                                                                          |                                 |               |
|                                                                                                    | Client                         | P Address: 192                          | . 168 . 1 . 11                                                                                       | Ľ                               |               |
|                                                                                                    |                                | Hostname: VR1X_                         | 1                                                                                                    |                                 |               |
| Ethernet Address (                                                                                 | [                              | escription:                             |                                                                                                    | ion                             |               |
|                                                                                                    |                                | ок 3                                    | Cancel                                                                                               |                                 |               |
| Ľ                                                                                                  |                                |                                         |                                                                                                    |                                 |               |
|                                                                                                    |                                |                                         |                                                                                                    |                                 |               |
|                                                                                                    |                                |                                         |                                                                                                    |                                 | Deletion      |
| rors and warnings<br>nable to service DHCP reque                                                   | est from 70:B3:D5              | 5:46:80:1E.                             |                                                                                                    |                                 | 0 of 256      |
|                                                                                                    |                                |                                         |                                                                                                    |                                 |               |
|                                                                                                    |                                |                                         |                                                                                                    |                                 |               |
| EtherNet/IP Commission                                                                             | er - C:\Users\iv               | \Desktop\Ethernet                       | IP Test 20200520\1                                                                                   | bpc                             |               |
| e Tools Help                                                                                       |                                |                                         |                                                                                                    |                                 |               |
|                                                                                                    |                                | Discoveru Hi                            | storu                                                                                                |                                 | Clear Histo   |
| Add Relation                                                                                       |                                | 01000101111                             |                                                                                                    |                                 | ciear misic   |
| Add Relation                                                                                       | AAC) Type                      | (hr:min:sec)                            | # IP Address                                                                                         | Host                            | name          |
| Add Relation<br>Ethernet Address (M<br>70:B3:D5:46:80:1E                                           | MAC) Type<br>DHCP              | (hr:min:sec)<br>16:20:08                | # IP Address<br>2 192.168.1.                                                                         | Hosti<br>11 VR1×                |               |
| Add Relation<br>Ethernet Address (M<br>70:B3:D5:46:80:1E                                           | MAC) Type<br>DHCP              | [hr:min:sec]<br>16:20:08                | # IP Address<br>2 192.168.1.                                                                         | Hosti<br>11 VR1X                |               |
| Add Relation<br>Ethernet Address (M<br>70:B3:D5:46:80:1E                                           | MAC) Type<br>DHCP              | [hr:min:sec]<br>16:20:08                | # IP Address<br>2 192.168.1.                                                                         | Hosti<br>11 VR1×                |               |
| Add Relation                                                                                       | MAC) Type<br>DHCP              | [hr:min:sec]<br>16:20:08                | # IP Address<br>2 192.168.1.<br>5                                                                    | Hosti<br>11 VR1×                | Liear Histo   |
| Add Relation Ethernet Address [N 70:B3:D5:46:80:1E Delete Relation                                 | MAC) Type<br>DHCP              | [hr:min:sec]<br>16:20:08                | IP Address           2         192.168.1.           5         5           ations         Enable B001 | Hostu<br>11 VR1×                |               |
| Add Relation<br>Ethernet Address (M<br>70:B3:D5:46:80:1E<br>Delete Relation<br>Ethernet Address (M | (AC) Type<br>DHCP<br>(AC) Type | [hr:min:sec]<br>16:20:08<br>Entered Rel | # IP Address<br>2 192.168.1.<br>5<br>ations Enable BOOT<br>Hostname                                  | Hostu<br>I1 VR1X<br>P/DHCP Disa |               |

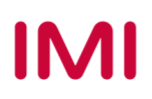

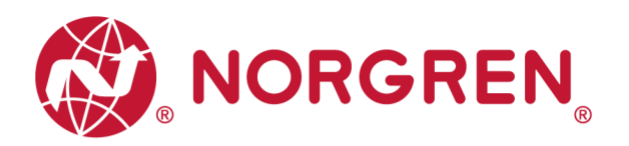

- Right-clicking on the relation. (Tag 7)
- Select "Disable BOOTP/DHCP".
- o (Tag 8)
- "[Disable DHCP] command successful" will appear in the Errors and warnings status.

| า.                                                                      | BootP DHCP I                                                   | culture our con                          |                                                                          | 1001                                                                                      |                                                     |                                  |                            | - ال                  | ×       |
|-------------------------------------------------------------------------|----------------------------------------------------------------|------------------------------------------|--------------------------------------------------------------------------|-------------------------------------------------------------------------------------------|-----------------------------------------------------|----------------------------------|----------------------------|-----------------------|---------|
|                                                                         | File Tools He                                                  | elp                                      |                                                                          |                                                                                           |                                                     |                                  |                            |                       |         |
| <u>с</u> р"                                                             | Add Relat                                                      | tion                                     |                                                                          | Discovery                                                                                 | History                                             |                                  |                            | Clear H               | listory |
| CF.                                                                     | Ethernet A<br>70:B3:D5:4                                       | ddress (MAC)<br>16:80:1E                 | ) Type<br>DHCP                                                           | (hr:min:sec)<br>10:39:01                                                                  | # IP<br>1 19                                        | 9 Address<br>92.168.1.1          | 1 V                        | lostname<br>/R1X_1    |         |
| EtherNet/IP Co                                                          | ommissioner - C                                                | :\Users\jy\Des                           | ktop\Ether                                                               | netIP Test 20                                                                             | )200520\1                                           | 1.bpc                            |                            |                       | ×       |
| File Tools He                                                           | lp<br>1                                                        |                                          |                                                                          |                                                                                           |                                                     |                                  |                            | Clear History         |         |
| Add Relati                                                              | on                                                             |                                          | Discovery                                                                | / History                                                                                 |                                                     |                                  |                            | Clear mistory         |         |
| Ethernet Ac<br>70:B3:D5:4                                               | idress (MAC)<br>6:80:1E                                        | Type (h<br>DHCP 16                       | Discovery<br>r:min:sec<br>6:21:02                                        | y History<br>2) # IP<br>4 19                                                              | Address<br>2.168.1                                  | s                                | Hostna<br>VR1X_            | me<br>1               |         |
| Ethernet Ac<br>70:B3:D5:4                                               | on<br>Idress (MAC)<br>6:80:1E<br>on                            | Type (h<br>DHCP 18                       | Discovery<br>r:min:sec<br>5:21:02<br>Entered                             | y History<br>2) # IP<br>4 19<br>Relations E                                               | Address<br>2.168.1                                  | s<br>.11<br>)TP/DHCP             | Hostna<br>VR1X_<br>Disable | me<br>1<br>BOOTP/DHCF |         |
| Add Helati<br>Ethernet Ac<br>70:B3:D5:4<br>Delete Relati                | ddress (MAC)<br>6:80:1E                                        | Type (h<br>DHCP 16                       | Discovery<br>r:min:sec<br>5:21:02<br>Entered                             | y History<br>2) # IP<br>4 19<br>Relations E:<br>Http://www.communications.com/initialized | Address<br>2.168.1<br>hable BOO                     | s<br>.11<br>DTP/DHCP<br>e Descri | Hostna<br>VR1X_<br>Disable | me<br>1<br>BOOTP/DHCF |         |
| Ethernet Ac<br>70:B3:D5:4<br>Delete Relati<br>Ethernet Ac<br>70:B3:D5:4 | on<br>idress (MAC)<br>6:80:1E<br>on<br>idress (MAC)<br>6:80:1E | Type (h<br>DHCP 16<br>Type IP<br>DHCP 19 | Discovery<br>r:min:sec<br>5:21:02<br>Entered I<br>P Address<br>92.168.1. | y History<br>2) # IP<br>4 19<br>Relations E<br>Htt<br>11 VF                               | Address<br>2.168.1<br>nable BOO<br>pstname<br>R1X_1 | s<br>.11<br>DTP/DHCP<br>e Descri | Hostna<br>VR1X_<br>Disable | me<br>1<br>BOOTP/DHCF |         |

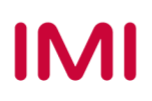

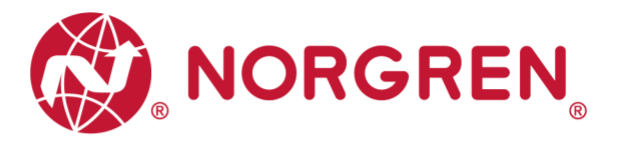

• Static IP address can also set by TCP/IP Interface Object.

The Read/Write access to the TCP/IP Interface Object is done via the Explicit Messages communication method.

The configuration method is set up with the bits0-3 in attribute 3. Please use the statically assigned IP configuration set up value "0" for those bits.

| Bit(s):     | Called:                 |                                                                                  | Definition                                                                                                    |  |  |  |  |
|-------------|-------------------------|----------------------------------------------------------------------------------|----------------------------------------------------------------------------------------------------|--|--|--|--|
| 0-3         | Configuration<br>Method | Determines how<br>the device shall<br>obtain its IP-<br>related<br>configuration | <ul> <li>0 = The device shall use statically assigned IP configuration values.</li> <li>1 = The device shall obtain its interface configuration values via BOOTP. *</li> <li>2 = The device shall obtain its interface configuration values via DHCP.</li> <li>2 45 - Description for future use.</li> </ul> |  |  |  |  |
|             |                         | 3-13 = Reserved for fullite use.                                                 |                                                                                                    |  |  |  |  |
| 4           | DNS Enable              | If 1 (TRUE), the devi                                                            | If 1 (TRUE), the device shall resolve host names by querying a DNS server.                                                                                                    |  |  |  |  |
| 5-31        | Reserved                | Reserved for future u                                                            | Reserved for future use and shall be set to zero.                                                                                                    |  |  |  |  |
| A 44 11 4 0 | (TOD/IDL)               |                                                                                  |                                                                                                    |  |  |  |  |

Attribute 3 of TCP/IP Interface Object: Configuration Method

\*IP address of VR10 / VR15 with EtherNet/IP Interface can not be assigned by BOOTP.

Attribute 5 contains the configuration parameters required to operate as a TCP/IP node. At least network address and network mask need to be configured.

| Name            | Meaning                                                                                                    |
|-----------------|----------------------------------------------------------------------------------------------------|
| IP address      | The device's IP address.                                                                                                    |
| Network mask    | The device's network mask. The network mask is used when the IP network has been partitioned into subnets. The network mask is used to determine whether an IP address is located on another subnet.                                                                                                   |
| Gateway address | The IP address of the device's default gateway. When a destination IP address is on a different subnet, packets are forwarded to the default gateway for routing to the destination subnet.                                                                                                    |
| Name server     | The IP address of the primary name server. The name server is used to resolve host names. For example, that might be contained in a CIP connection path.                                                                                                    |
| Name server 2   | The IP address of the secondary name server. The secondary name server is used when the primary name server is not available or is unable to resolve a host name.                                                                                                    |
| Domain name     | The default domain name. The default domain name is used when resolving host names that are not fully qualified. For example, if the default domain name is "odva.org", and the device needs to resolve a host name of "plc", then the device will attempt to resolve the host name as "plc.adva.org". |

Attribute 5 of TCP/IP Interface Object: Interface Configuration

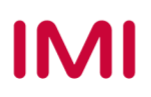

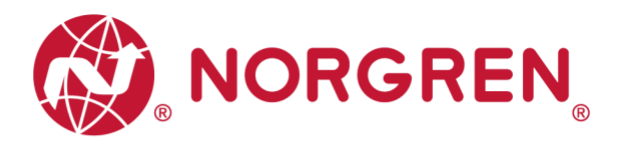

Next table shows the structure of the interface configuration attribute.

| Attribute | STRUCT of: | Interface Configuration |
|-----------|------------|-------------------------|
|           | UDSINT     | IP Address              |
|           | UDSINT     | Network Mask            |
|           | UDSINT     | Gateway Address         |
| 5         | UDSINT     | Name Server             |
|           | UDSINT     | Name Server 2           |
|           | STRING     | Domain Name             |
|           | UDSINT     | Pad                     |

Structure of Attribute 5: Interface Configuration

#### 6.2.2.2 IP Address Set by Dial Panels

When the IP address dial panel is set between 001 and 254, the IP address is set by the dial panel. In this way, the first and second positions of the IP address will remain at 192 and 168, and the last two positions shall be set according to the switch setting instructions in chapter 6.2.2.

#### 6.2.2.3 DHCP Mode

When the IP address dial panel is set to 255 position, IP address setting is in DHCP mode, any static IP address will be cleared automatically, and IP address is set by DHCP server.

Please follow Chapter 6.2.2.1 "a) IP address set by DHCP Server" to set IP address.

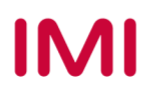

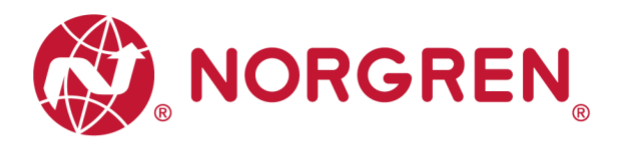

## 6.3 DIGITAL OUTPUTS DATA

In EDS file, the digital outputs data is defined as "Assembly Object Instance: 150d, Class: 0x04".

- VR10 / VR15 valve manifold channel outputs will be real-time monitored & displayed.
- Channel outputs process codes will be reported by "Output Byte 0", "Output Byte 1" and "Output Byte 2".
- The digital outputs data can be found as following capture.
  - Click "Control Tags".
  - Select "Monitor Tags".
  - Expand "VR1X\_1:O" and "VR1X\_1:O.Data" (VR1X\_1 is the name of module; it would change if another name used for the module).

| Controller Organizer 🗸 🗸 🗙             | Scope: 🗓 Demo 👻 Show: All T | ags   |            |          |                |
|----------------------------------------|-----------------------------|-------|------------|----------|----------------|
| E Controller Demo                      | Name 28/4                   | Value | Force Mask | Stule    | Data Tune De:  |
| Controller Tags                        | + Counter Beset             | l)    | {}         | Decimal  | SINT[3]        |
| Controller Fault Handler               | F-Cycle Counting            | []    | {}         | Decimal  | DINT[24]       |
| Power-Up Handler                       | Bead                        |       | ,          | Decimal  | BOOL           |
|                                        | + BEAD C                    | []    | []         |          | MESSAGE        |
| - A Main lask                          | Beset                       |       | (,         | Decimal  | BOOL           |
| Get Data                               | + Beset C                   | 11    | []         | D CONTRA | MESSAGE        |
| Inscheduled Programs / Phases          | + VB1X 1:C                  | []    | {}         |          | 0649:EthernetV |
| Motion Groups                          | + VB1X 1:1                  | []    | {}         |          | 0649:EthernetV |
| Ungrouped Axes                         | - VB1X 1:0                  | []    | {}         |          | 0649:EthernetV |
| Add-On Instructions                    | E-VB1X_1:0 Data             | []    | {}         | Decimal  | SINT[3]        |
| 🖃 🚔 Data Types                         | - VB1X_1:0.Data[0]          | ,     | (,         | Decimal  | SINT           |
|                                        |                             | 0     |            | Decimal  | BOOL           |
| 🖶 🛲 Strings                            |                             | 0     |            | Decimal  | BOOL           |
| 🙀 Add-On-Defined                       | -VB1X 1:0.Data[0].2         | 0     |            | Decimal  | BOOL           |
| 🖶 🛄 Predefined                         |                             | 0     |            | Decimal  | BOOL           |
| 🗄 🖼 Module-Defined                     |                             | 0     |            | Decimal  | BOOL           |
| Trends                                 |                             | 0     |            | Decimal  | BOOL           |
| 😑 🔄 I/O Configuration                  |                             | 0     |            | Decimal  | BOOL           |
| i⊇                                     |                             | 0     |            | Decimal  | BOOL           |
| I (1) 1/56-L61 Demo                    | - VB1X_1:0.Data[1]          | 0     |            | Decimal  | SINT           |
| I [1] I/36-ENBI/A ENBI                 |                             | 0     |            | Decimal  | BOOL           |
|                                        |                             | 0     |            | Decimal  | BOOL           |
| Ethernet Valve Island VP series VP1X 1 | -VB1X 1:0.Data[112          | 0     |            | Decimal  | BOOL           |
|                                        |                             | 0     |            | Decimal  | BOOL           |
|                                        |                             | 0     |            | Decimal  | BOOL           |
|                                        |                             | 0     |            | Decimal  | BOOL           |
|                                        |                             | 0     |            | Decimal  | BOOL           |
|                                        |                             | 0     |            | Decimal  | BOOL           |
|                                        | - VB1X 1:0.Data[2]          | 0     |            | Decimal  | SINT           |
|                                        | -VB1X 1:0.Data[2].0         | 0     |            | Decimal  | BOOL           |
|                                        |                             | 0     |            | Decimal  | BOOL           |
|                                        |                             | 0     |            | Decimal  | BOOL           |
|                                        |                             | 0     |            | Decimal  | BOOL           |
|                                        |                             | 0     |            | Decimal  | BOOL           |
|                                        |                             | 0     |            | Decimal  | BOOL           |
|                                        | -VR1X 1:0.Data[2].6         | 0     |            | Decimal  | BOOL           |
|                                        |                             | 0     |            | Decimal  | BOOL           |
| 4 M                                    | () Wonitor Tage (Edit Tag   | - 1   |            |          |                |
|                                        | Monitor lags V Edit lag:    | s /   |            |          | 1              |

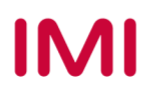

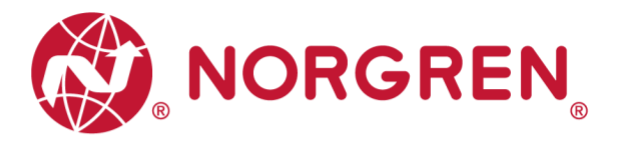

- Outputs Value and solenoid number mapping relation is shown in table below.
  - $\circ~$  The bit is "1" means there is output occurred on that solenoid.
  - $\circ~$  The bit is "0" means no output.
  - $\circ~$  Outputs positioning to valve station follow the mapping rules stated in Chapter 5.

| Output Byte 0 |        |        |        |        |        |        |        |        |  |
|---------------|--------|--------|--------|--------|--------|--------|--------|--------|--|
| Solenoid      | Sol.08 | Sol.07 | Sol.06 | Sol.05 | Sol.04 | Sol.03 | Sol.02 | Sol.01 |  |
| Bit           | Bit 7  | Bit 6  | Bit 5  | Bit 4  | Bit 3  | Bit 2  | Bit 1  | Bit 0  |  |
| Value         | 0 / 1  | 0 / 1  | 0 / 1  | 0 / 1  | 0 / 1  | 0 / 1  | 0 / 1  | 0 / 1  |  |

| Output Byte 1 |        |        |        |        |        |        |        |        |  |
|---------------|--------|--------|--------|--------|--------|--------|--------|--------|--|
| Solenoid      | Sol.16 | Sol.15 | Sol.14 | Sol.13 | Sol.12 | Sol.11 | Sol.10 | Sol.09 |  |
| Bit           | Bit 7  | Bit 6  | Bit 5  | Bit 4  | Bit 3  | Bit 2  | Bit 1  | Bit 0  |  |
| Value         | 0 / 1  | 0 / 1  | 0 / 1  | 0 / 1  | 0 / 1  | 0 / 1  | 0 / 1  | 0 / 1  |  |

| Output Byte 2 |        |        |        |        |        |        |        |        |  |  |  |
|---------------|--------|--------|--------|--------|--------|--------|--------|--------|--|--|--|
| Solenoid      | Sol.24 | Sol.23 | Sol.22 | Sol.21 | Sol.20 | Sol.19 | Sol.18 | Sol.17 |  |  |  |
| Bit           | Bit 7  | Bit 6  | Bit 5  | Bit 4  | Bit 3  | Bit 2  | Bit 1  | Bit 0  |  |  |  |
| Value         | 0 / 1  | 0 / 1  | 0 / 1  | 0 / 1  | 0 / 1  | 0 / 1  | 0 / 1  | 0 / 1  |  |  |  |

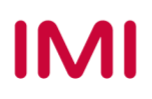

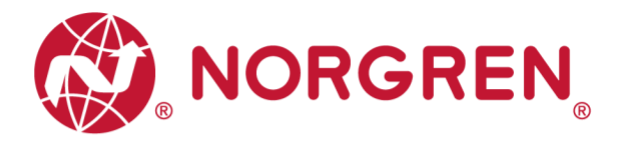

## 6.4 DIGITAL INPUTS DATA

In EDS file, the digital inputs data is defined as "Assembly Object Instance: 100d, Class: 0x04".

The digital inputs data reflect diagnostic status, it includes 4 parts:

- 1) Overall status diagnostics
- 2) Short circuit diagnostics per solenoid
- 3) Open load diagnostics per solenoid (e.g. wire break of solenoid)
- 4) Cycle overrun diagnostics per solenoid (cycles beyond the count limit)

The digital inputs data can be found as following capture.

- Click "Control Tags". (Tag 1)
- Select "Monitor Tags". (Tag 2)
- Expand "VR1X\_1: I" and "VR1X\_1:I.Data" (VR1X\_1 is the name of module, it would change if another name used for the module). (Tag 3)

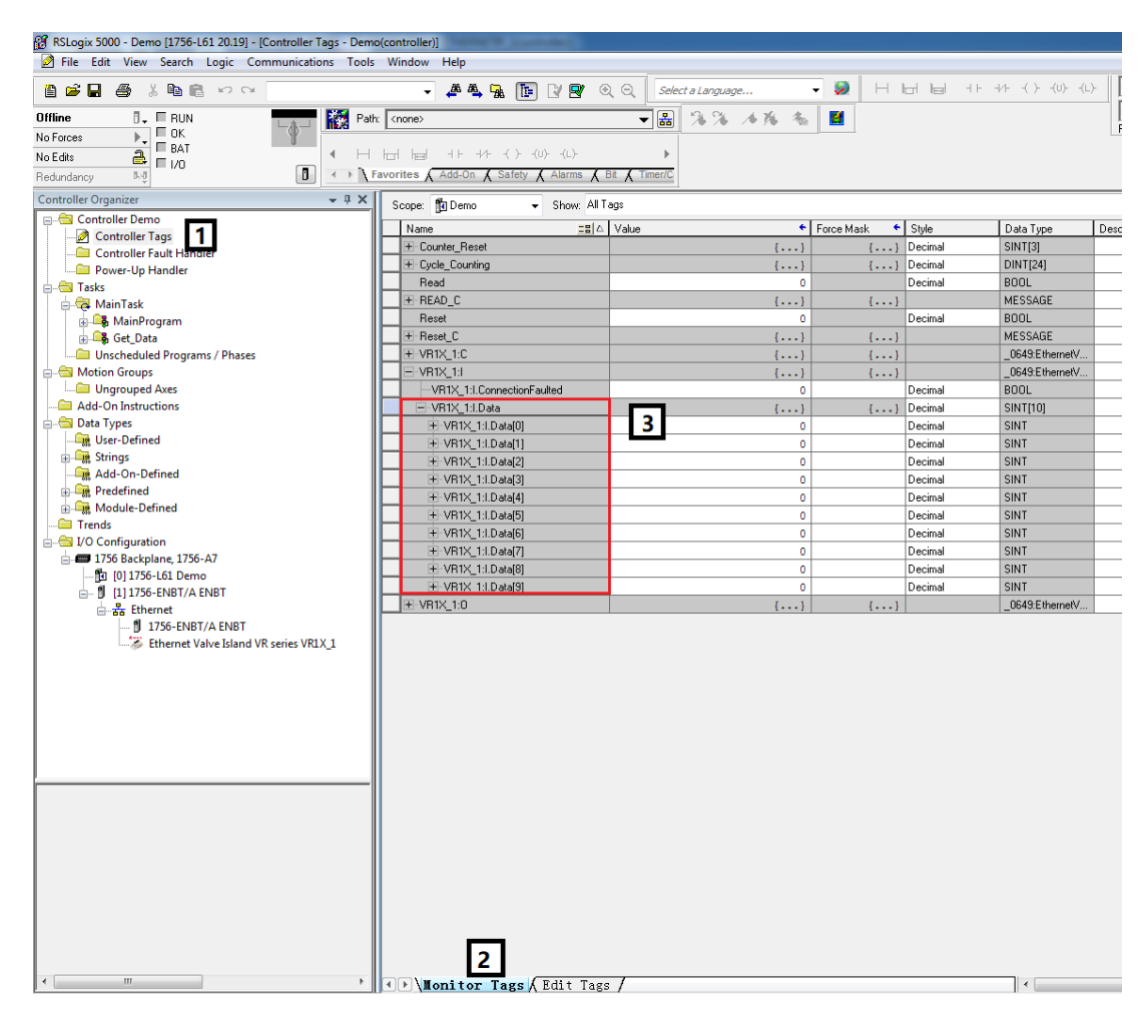

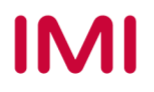

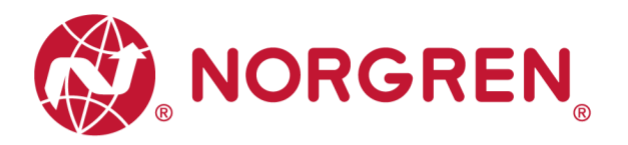

• The diagnostic status and digital inputs data mapping shows in following table:

| Overall     |              |        |        | Inpu   | it Byte 0 |        |        |        |        |  |  |
|-------------|--------------|--------|--------|--------|-----------|--------|--------|--------|--------|--|--|
| status      | Fault type   |        | OC     | SC     | COR       | UV-VB  | OV-VB  | UV-VA  | OV-VA  |  |  |
| ulagnostics | Bit          | Bit 7  | Bit 6  | Bit 5  | Bit 4     | Bit 3  | Bit 2  | Bit 1  | Bit 0  |  |  |
|             | Input Byte 1 |        |        |        |           |        |        |        |        |  |  |
|             | Solenoid     | Sol.08 | Sol.07 | Sol.06 | Sol.05    | Sol.04 | Sol.03 | Sol.02 | Sol.01 |  |  |
|             | Bit          | Bit 7  | Bit 6  | Bit 5  | Bit 4     | Bit 3  | Bit 2  | Bit 1  | Bit 0  |  |  |
| Short       |              |        |        | Inpu   | it Byte 2 |        |        |        |        |  |  |
| CIRCUIT     | Solenoid     | Sol.16 | Sol.15 | Sol.14 | Sol.13    | Sol.12 | Sol.11 | Sol.10 | Sol.09 |  |  |
| ulagnostics | Bit          | Bit 7  | Bit 6  | Bit 5  | Bit 4     | Bit 3  | Bit 2  | Bit 1  | Bit 0  |  |  |
|             |              |        |        | Inpu   | it Byte 3 |        |        |        |        |  |  |
|             | Solenoid     | Sol.24 | Sol.23 | Sol.22 | Sol.21    | Sol.20 | Sol.19 | Sol.18 | Sol.17 |  |  |
|             | Bit          | Bit 7  | Bit 6  | Bit 5  | Bit 4     | Bit 3  | Bit 2  | Bit 1  | Bit 0  |  |  |
|             |              |        |        | Inpu   | it Byte 4 |        |        |        |        |  |  |
|             | Solenoid     | Sol.08 | Sol.07 | Sol.06 | Sol.05    | Sol.04 | Sol.03 | Sol.02 | Sol.01 |  |  |
|             | Bit          | Bit 7  | Bit 6  | Bit 5  | Bit 4     | Bit 3  | Bit 2  | Bit 1  | Bit 0  |  |  |
| Open load   |              |        |        | Inpu   | it Byte 5 |        |        |        |        |  |  |
| diagnostics | Solenoid     | Sol.16 | Sol.15 | Sol.14 | Sol.13    | Sol.12 | Sol.11 | Sol.10 | Sol.09 |  |  |
|             | Bit          | Bit 7  | Bit 6  | Bit 5  | Bit 4     | Bit 3  | Bit 2  | Bit 1  | Bit 0  |  |  |
|             |              |        |        | Inpu   | it Byte 6 |        |        |        |        |  |  |
|             | Solenoid     | Sol.24 | Sol.23 | Sol.22 | Sol.21    | Sol.20 | Sol.19 | Sol.18 | Sol.17 |  |  |
|             | Bit          | Bit 7  | Bit 6  | Bit 5  | Bit 4     | Bit 3  | Bit 2  | Bit 1  | Bit 0  |  |  |
|             |              |        |        | Inpu   | it Byte 7 |        |        |        |        |  |  |
|             | Solenoid     | Sol.08 | Sol.07 | Sol.06 | Sol.05    | Sol.04 | Sol.03 | Sol.02 | Sol.01 |  |  |
|             | Bit          | Bit 7  | Bit 6  | Bit 5  | Bit 4     | Bit 3  | Bit 2  | Bit 1  | Bit 0  |  |  |
| Cycle       |              |        |        | Inpu   | it Byte 8 |        |        |        |        |  |  |
| overrun     | Solenoid     | Sol.16 | Sol.15 | Sol.14 | Sol.13    | Sol.12 | Sol.11 | Sol.10 | Sol.09 |  |  |
|             | Bit          | Bit 7  | Bit 6  | Bit 5  | Bit 4     | Bit 3  | Bit 2  | Bit 1  | Bit 0  |  |  |
|             |              |        |        | Inpu   | it Byte 9 |        |        |        |        |  |  |
|             | Solenoid     | Sol.24 | Sol.23 | Sol.22 | Sol.21    | Sol.20 | Sol.19 | Sol.18 | Sol.17 |  |  |
|             | Bit          | Bit 7  | Bit 6  | Bit 5  | Bit 4     | Bit 3  | Bit 2  | Bit 1  | Bit 0  |  |  |

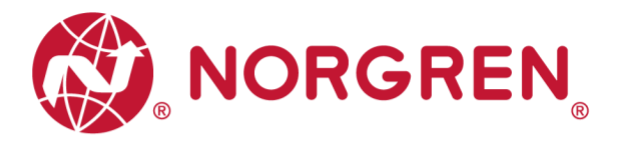

#### 6.4.1 Overall Status Diagnostics

- VR10 / VR15 valve manifold module status will be shown in real-time.
- The overall status diagnostic includes:
  - Over voltage diagnostics for valve power
  - Under voltage diagnostics for valve power
  - Over voltage diagnostics for electronic power
  - Under voltage diagnostics for electronic power
  - o Cycle overrun overall diagnostics (cycles beyond the count limit)
  - o Short circuit overall diagnostics
  - Open load overall diagnostics (e.g. wire break of solenoid)
- Fault error will be reported by "Input Byte 0".

| RSLogix 5000 - Demo [1756-L61 20.19] - [Controller Tags | - Demo(co | ontroller)]                                                     |                       |            |         |                 |             |          |      |
|---------------------------------------------------------|-----------|-----------------------------------------------------------------|-----------------------|------------|---------|-----------------|-------------|----------|------|
| File Edit View Search Logic Communications              | Tools V   | Window Help                                                     |                       |            |         |                 |             |          |      |
| 🎦 🖆 🛃 🎒 👗 酯 💼 🗠 여                                       |           | - 🌲 🗛 强 🛅 📝 🛒                                                   | € ⊖ Select a Language | - 🧕 н      |         | -+/+ -( )(U)(L) | Offline     | •        | No   |
| Offline 📴 🔲 RUN                                         | Path:     | <none></none>                                                   | <b>▼</b>              | <b>1</b>   |         |                 | No Edits    | -        | For  |
| No Forces                                               |           |                                                                 |                       |            |         |                 | Fam. Chone. | <i>'</i> |      |
| No Edits                                                | ► Fave    | 러 h글 ⊣ ⊢ +/⊦ -( )(U)(L)-<br>prites 🖌 Add-On 👗 Safety 👗 Alarms 👗 | Bit X Timer/C         |            |         |                 |             |          |      |
| Controller Organizer 👻                                  | φ ×       | Scope: To Demo - Show: All                                      | Tags                  |            |         |                 |             | • 7      | Enh  |
| 🖃 🔄 Controller Demo                                     |           | Name -==[/                                                      | Value                 | Force Mark | Stule   | Data Turpe      | Description | Constar  | nt I |
| 🖉 Controller Tags                                       |           | T Counter Beset                                                 | / value               | FOICE Mask | Decimal | SINT[3]         | Description | Constar  | R.   |
| Controller Fault Handler                                |           | E Cycle Counting                                                | ()                    | 1)         | Decimal | DINT[24]        |             |          |      |
| Power-Up Handler                                        |           | Bead                                                            | 0                     |            | Decimal | BOOL            |             |          |      |
| - Tasks                                                 |           | + BEAD C                                                        | []                    | []         |         | MESSAGE         |             |          |      |
| MainProgram                                             |           | Reset                                                           | 0                     |            | Decimal | BOOL            |             |          |      |
| Get Data                                                |           | + Reset C                                                       | {}                    | {}         |         | MESSAGE         |             |          |      |
| Unscheduled Programs / Phases                           |           | + VR1X 1:C                                                      | {}                    | {}         |         | 0649:EthernefV  |             |          |      |
| Motion Groups                                           |           | E-VR1X_1:I                                                      | {}                    | {}         |         | 0649:EthernetV  |             |          |      |
| Ungrouped Axes                                          |           | -VR1X_1:I.ConnectionFaulted                                     | 0                     |            | Decimal | BOOL            |             |          |      |
|                                                         |           | E-VR1X_1:I.Data                                                 | {}                    | {}         | Decimal | SINT[10]        |             |          |      |
| 🚊 🔄 Data Types                                          |           | -VR1X_1:I.Data[0]                                               | 0                     |            | Decimal | SINT            |             |          |      |
| 📲 User-Defined                                          |           |                                                                 | 0                     |            | Decimal | BOOL            |             |          |      |
| 👜 🚛 Strings                                             |           |                                                                 | 0                     |            | Decimal | BOOL            |             |          |      |
| Add-On-Defined                                          |           |                                                                 | 0                     |            | Decimal | BOOL            |             |          |      |
| 🔋 🛄 Predefined                                          |           |                                                                 | 0                     |            | Decimal | BOOL            |             |          |      |
| Generation     Module-Defined                           |           |                                                                 | 0                     |            | Decimal | BOOL            |             |          |      |
| Trends                                                  |           |                                                                 | 0                     |            | Decimal | BOOL            |             |          |      |
|                                                         |           |                                                                 | 0                     |            | Decimal | BOOL            |             |          |      |
|                                                         |           | VR1X_1:I.Data[0].7                                              | 0                     |            | Decimal | BOOL            |             |          |      |
| 1111756_ENRT/A ENRT                                     |           | + VR1X_1:I.Data[1]                                              | 0                     |            | Decimal | SINT            |             |          |      |
| Ethernet                                                |           | + VR1X_1:I.Data[2]                                              | 0                     |            | Decimal | SINT            |             |          |      |
| 1756-ENRT/A ENRT                                        |           | VR1X_1:I.Data[3]                                                | 0                     |            | Decimal | SINT            |             |          |      |
| Ethernet Valve Island VR series VR1X 1                  |           | UR1X_1:I.Data[4]                                                | 0                     |            | Decimal | SINT            |             |          |      |
|                                                         |           | + VR1X_1:I.Data[5]                                              | 0                     |            | Decimal | SINT            |             | -        |      |
|                                                         |           | + VR1X_1:I.Data[6]                                              | 0                     |            | Decimal | SINT            |             | -        |      |
|                                                         |           | VR1X_1:I.Data[7]                                                | 0                     |            | Decimal | SINT            |             |          |      |
|                                                         |           | TVR1X_1:I.Data[8]                                               | 0                     |            | Decimal | SINT            |             |          |      |
|                                                         |           | E-VR1X_1:I.Data[9]                                              | 0                     |            | Decimal | SINT            |             |          |      |
|                                                         |           | ±-VR1X_1:0                                                      | {}                    | {}         |         | _0649:EthernetV |             |          |      |
|                                                         |           |                                                                 |                       |            |         |                 |             |          |      |

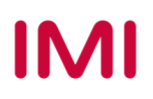

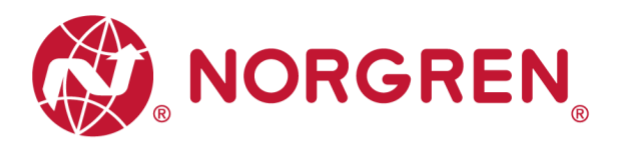

• Common fault errors are shown below:

| Fault type                                     | Associated             | LED & Remark                                                                                                    |
|------------------------------------------------|------------------------|----------------------------------------------------------------------------------------------------|
| Over voltage diagnostics for valve power       | "VA" LED, red          |                                                                                                    |
| Abbreviation: OV-VA                            |                        | 2 9 5 x 100 x 10 x 1 SETTINGS                                                                                                    |
| Under voltage diagnostics for valve power      |                        | EtherNet/IP                                                                                                    |
| Abbreviation: UV-VA                            | VA LED, liasning red   | Y         Image: Constraint of the second second seco |
| Over voltage diagnostics for electronic power  |                        |                                                                                                    |
| Abbreviation: OV-VB                            | VB LED, red            | 2 5 z × 100 × 10 × 1 SETTINGS                                                                                                    |
| Under voltage diagnostics for electronic power |                        |                                                                                                    |
| Abbreviation: UV-VB                            | VB LED, hashing red    | 2 5 z × 100 × 10 × 1 SETTINGS                                                                                                    |
| Cycle overrun diagnostics                      |                        | EtherNet/IP                                                                                                    |
| Abbreviation: COR                              | "MS" LED, flashing red | 2 5 6° X100 X16 X1 58713465                                                                                                    |
| Short circuit diagnostics                      |                        | EtherNet/IP                                                                                                    |
| Abbreviation: SC                               | "MS" LED, flashing red | 2 5 6° X100 X16 X1 SETTINGS                                                                                                    |
| Open load diagnostics                          |                        | EtherNet/IP                                                                                                    |
| Abbreviation: OC                               | "MS" LED, flashing red | Need to enable open load                                                                                                    |
|                                                |                        | diagnostics                                                                                                    |

 Binary code and fault type mapping relation is shown in table below. 0 is no fault, 1 is fault found.

| Input Byte 0 |       |       |       |       |       |       |       |       |  |  |  |
|--------------|-------|-------|-------|-------|-------|-------|-------|-------|--|--|--|
| Fault type   |       | OC    | SC    | COR   | UV-VB | OV-VB | UV-VA | OV-VA |  |  |  |
| Bit          | Bit 7 | Bit 6 | Bit 5 | Bit 4 | Bit 3 | Bit 2 | Bit 1 | Bit 0 |  |  |  |
| Value        | 0 / 1 | 0 / 1 | 0 / 1 | 0 / 1 | 0 / 1 | 0 / 1 | 0 / 1 | 0 / 1 |  |  |  |

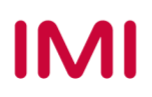

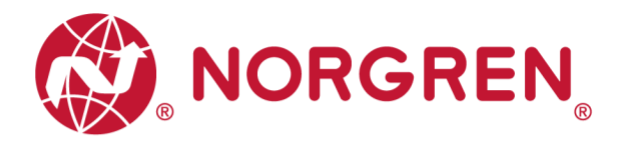

#### 6.4.2 Short Circuit Diagnostics

Short circuit fault error codes will be reported by "Input Byte 1", "Input Byte 2" and "Input Byte 3".

| KSLOGIX 2000 - Demo [1/20-L01 20.19] - [CONTROLET LAGS - Dem     File Edit View Search Logic Communications Tools | o(controller)j<br>Window Help            |                  |              |                   |
|----------------------------------------------------------------------------------------------------|------------------------------------------|------------------|--------------|-------------------|
|                                                                                                    |                                          | Calasta Languaga |              |                   |
|                                                                                                    |                                          |                  |              | ··· · · · · · · · |
|                                                                                                    | h: <none></none>                         | 🔠 🌾 🌾 📓          |              |                   |
| No Forces                                                                                                    |                                          |                  |              |                   |
| No Edits                                                                                                    |                                          | Pit Timor/C      |              |                   |
| Redundancy voj                                                                                                    | avontes A Add-On A Salety A Alaritis A I |                  |              |                   |
| Controller Organizer 🗢 🕂 🗙                                                                                        | Scope: 🚺 Demo 👻 Show: All T              | ags              |              |                   |
| E                                                                                                    | Name =8[A                                | Value + Force    | Mask 🗲 Stule | Data Tune Dr      |
| Controller Tags                                                                                                   | + Counter Reset                          | {}               | {} Decimal   | SINT[3]           |
| Controller Fault Handler                                                                                          | + Cycle Counting                         | {}               | {} Decimal   | DINT[24]          |
| - Power-up Handler                                                                                                | Read                                     | 0                | Decimal      | BOOL              |
| A MainTask                                                                                                    | ±-READ_C                                 | {}               | {}           | MESSAGE           |
| MainProgram                                                                                                    | Reset                                    | 0                | Decimal      | BOOL              |
| ⊕ 🕞 Get_Data                                                                                                    |                                          | {}               | {}           | MESSAGE           |
| Unscheduled Programs / Phases                                                                                     | T-VR1X_1:C                               | {}               | {}           | _0649:EthernetV   |
| 🖶 🖶 Motion Groups                                                                                                 | E-VB1X_1:1                               | {}               | {}           | _0649:EthernetV   |
| Ungrouped Axes                                                                                                    |                                          | 0                | Decimal      | BOOL              |
|                                                                                                    |                                          | {}               | {} Decimal   | SINT[10]          |
| 😑 🗠 🔂 Data Types                                                                                                  |                                          | 0                | Decimal      | SINT              |
| User-Defined                                                                                                    |                                          | 0                | Decimal      | SINT              |
| Add On Defined                                                                                                    |                                          | 0                | Decimal      | BOOL              |
| Predefined                                                                                                    |                                          | 0                | Decimal      | BOOL              |
| Module-Defined                                                                                                    |                                          | 0                | Decimal      | BOOL              |
| Trends                                                                                                    |                                          | 0                | Decimal      | BOOL              |
| 🗐 🔄 I/O Configuration                                                                                             |                                          | 0                | Decimal      | BOOL              |
| 🗄 📾 1756 Backplane, 1756-A7                                                                                       |                                          | 0                | Decimal      | BUUL              |
| 🔤 [0] 1756-L61 Demo                                                                                               |                                          | 0                | Decimal      | BUUL              |
| 🚊 🖞 [1] 1756-ENBT/A ENBT                                                                                          |                                          | 0                | Decimal      | BUUL              |
| Ethernet                                                                                                    |                                          | 0                | Decimal      | SINT              |
| 1756-ENBT/A ENBT                                                                                                  | VRTX_11LData[2].0                        | 0                | Decimal      | BUUL              |
| Ethernet Valve Island VR series VR1X_1                                                                            | VRIA_DLData[2].1                         | 0                | Decimal      | BOOL              |
|                                                                                                    |                                          | 0                | Decimal      | POOL              |
|                                                                                                    | -VP1V_11Data[2].5                        | 0                | Decimal      | BOOL              |
|                                                                                                    |                                          | 0                | Decimal      | BOOL              |
|                                                                                                    | -VB1X_1:LData[2].6                       | 0                | Decimal      | BOOL              |
|                                                                                                    | -VB1X 1:LData[2].7                       | 0                | Decimal      | BOOL              |
|                                                                                                    | - VR1X 1:I.Data[3]                       | 0                | Decimal      | SINT              |
|                                                                                                    | -VR1X 1:I.Data[3].0                      | 0                | Decimal      | BOOL              |
|                                                                                                    | -VR1X 1:I.Data[3].1                      | 0                | Decimal      | BOOL              |
|                                                                                                    | -VR1X 1:I.Data[3].2                      | 0                | Decimal      | BOOL              |
|                                                                                                    |                                          | 0                | Decimal      | BOOL              |
|                                                                                                    |                                          | 0                | Decimal      | BOOL              |
|                                                                                                    |                                          | 0                | Decimal      | BOOL              |
|                                                                                                    |                                          | 0                | Decimal      | BOOL              |
|                                                                                                    |                                          | 0                | Decimal      | BOOL              |
|                                                                                                    |                                          | 0                | Decimal      | SINT              |
|                                                                                                    |                                          | 0                | Decimal      | SINT              |
|                                                                                                    | • VR1X_1:I.Data[6]                       | 0                | Decimal      | SINT              |
| < III. ►                                                                                                    | A Nonitor Tags / Edit Tags               |                  |              | •                 |

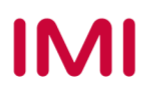

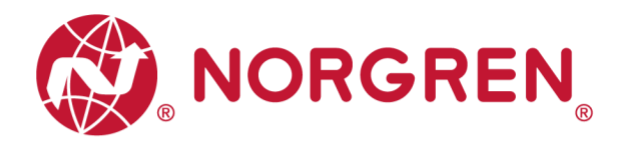

 Binary code and solenoid number mapping relation is shown in table below. 0 is no fault, 1 is fault found.

| Input Byte 1 |        |        |        |        |        |        |        |        |  |  |  |
|--------------|--------|--------|--------|--------|--------|--------|--------|--------|--|--|--|
| Solenoid     | Sol.08 | Sol.07 | Sol.06 | Sol.05 | Sol.04 | Sol.03 | Sol.02 | Sol.01 |  |  |  |
| Bit          | Bit 7  | Bit 6  | Bit 5  | Bit 4  | Bit 3  | Bit 2  | Bit 1  | Bit 0  |  |  |  |
| Value        | 0 / 1  | 0 / 1  | 0 / 1  | 0 / 1  | 0 / 1  | 0 / 1  | 0/1    | 0/1    |  |  |  |

| Input Byte 2 |        |        |        |        |        |        |        |        |  |  |  |
|--------------|--------|--------|--------|--------|--------|--------|--------|--------|--|--|--|
| Solenoid     | Sol.16 | Sol.15 | Sol.14 | Sol.13 | Sol.12 | Sol.11 | Sol.10 | Sol.09 |  |  |  |
| Bit          | Bit 7  | Bit 6  | Bit 5  | Bit 4  | Bit 3  | Bit 2  | Bit 1  | Bit 0  |  |  |  |
| Value        | 0 / 1  | 0 / 1  | 0 / 1  | 0 / 1  | 0 / 1  | 0 / 1  | 0 / 1  | 0 / 1  |  |  |  |

| Input Byte 3 |        |        |        |        |        |        |        |        |  |  |  |
|--------------|--------|--------|--------|--------|--------|--------|--------|--------|--|--|--|
| Solenoid     | Sol.24 | Sol.23 | Sol.22 | Sol.21 | Sol.20 | Sol.19 | Sol.18 | Sol.17 |  |  |  |
| Bit          | Bit 7  | Bit 6  | Bit 5  | Bit 4  | Bit 3  | Bit 2  | Bit 1  | Bit 0  |  |  |  |
| Value        | 0 / 1  | 0 / 1  | 0 / 1  | 0 / 1  | 0 / 1  | 0 / 1  | 0 / 1  | 0 / 1  |  |  |  |

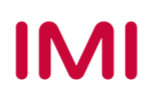

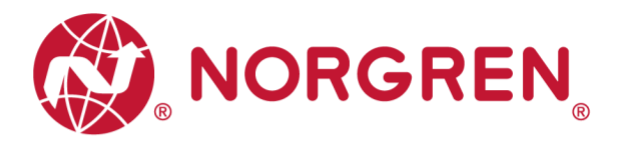

#### 6.4.3 Open Load Diagnostics

Open load fault error codes will be reported by "Input Byte 4", "Input Byte 5" and "Input Byte 6".

Note: Need to enable open load diagnostics.

| 👸 RSLogix 5000 - Demo [1756-L61 20.19] - [Controller Tags - Der | mo(controller)]                          |                     |                |                  |       |
|-----------------------------------------------------------------|------------------------------------------|---------------------|----------------|------------------|-------|
| File Edit View Search Logic Communications Too                  | ls Window Help                           | 1                   |                |                  |       |
| 🛅 🖆 🖶 🎒 👗 🖿 📾 💼 🗠 🗠                                             | 🗸 🐥 🐴 强 🛅 📝 🛒 🔅                          | Q Select a Language | - 🥺 H I        |                  | )(L)- |
| Offline 📴 🗖 RUN 🔤 👪 Pa                                          | ath: <none></none>                       | ▼器 %% ∧% %          | <b>1</b>       |                  |       |
| No Forces                                                       |                                          |                     |                |                  |       |
| No Edits                                                        |                                          | ▶                   |                |                  |       |
| Redundancy 5.0                                                  | Favorites 🖌 Add-On 👗 Safety 👗 Alarms 👗 E | Bit 🖌 Timer/C       |                |                  |       |
| Controller Organizer - T X                                      | Scope: 🕅 Demo 🗸 Show: All T-             | aqs                 |                |                  |       |
| Entroller Demo                                                  | Name                                     | Value 🗧             | Force Mask     | Shile Data Tune  | L De  |
| Controller Tags                                                 | Beset                                    | 1000                | 1 CICC MILLION | Decimal BOOI     |       |
| Controller Fault Handler                                        | + Beset C                                | []                  | []             | MESSAGE          |       |
| Power-Up Handler                                                | F VB1X 1:C                               | {}                  | {}             | 0649:Ethern      | netV  |
| - A lasks                                                       | E-VB1X 1:L                               | {}                  | {}             | 0649:Ethern      | ietV  |
|                                                                 | VB1X 1:1.ConnectionFaulted               | 0                   |                | Decimal BOOL     |       |
| B Get Data                                                      | E-VR1X 1:LData                           | {}                  | {}             | Decimal SINT[10] |       |
| Unscheduled Programs / Phases                                   | +-VB1X 1:1.Data[0]                       | 0                   |                | Decimal SINT     |       |
| A Motion Groups                                                 | +-VB1X_1:I.Data[1]                       | 0                   |                | Decimal SINT     |       |
| Ungrouped Axes                                                  | T VR1X_1:I.Data[2]                       | 0                   |                | Decimal SINT     |       |
| Add-On Instructions                                             | THE TRIX_1:I.Data[3]                     | 0                   |                | Decimal SINT     |       |
| 🖕 📇 Data Types                                                  | -VB1X_1:I.Data[4]                        | 0                   |                | Decimal SINT     |       |
|                                                                 | -VR1X_1:I.Data[4].0                      | 0                   |                | Decimal BOOL     |       |
| 🖶 🙀 Strings                                                     |                                          | 0                   |                | Decimal BOOL     |       |
| Add-On-Defined                                                  |                                          | 0                   |                | Decimal BOOL     |       |
| 🗈 🛶 Predefined                                                  |                                          | 0                   |                | Decimal BOOL     |       |
| Module-Defined                                                  |                                          | 0                   |                | Decimal BOOL     |       |
|                                                                 |                                          | 0                   |                | Decimal BOOL     |       |
| 1756 Packalana 1756 A7                                          |                                          | 0                   |                | Decimal BOOL     |       |
|                                                                 | VB1X_1:I.Data[4].7                       | 0                   |                | Decimal BOOL     |       |
| 1111756-ENBT/A ENBT                                             |                                          | 0                   |                | Decimal SINT     |       |
| Ethernet                                                        |                                          | 0                   |                | Decimal BOOL     |       |
| 1756-ENBT/A ENBT                                                |                                          | 0                   |                | Decimal BOOL     |       |
| Ethernet Valve Island VR series VR1X_1                          |                                          | 0                   |                | Decimal BOOL     |       |
|                                                                 |                                          | 0                   |                | Decimal BOOL     |       |
|                                                                 |                                          | 0                   |                | Decimal BOOL     |       |
|                                                                 |                                          | 0                   |                | Decimal BOOL     |       |
|                                                                 |                                          | 0                   |                | Decimal BOOL     |       |
|                                                                 |                                          | 0                   |                | Decimal BOOL     |       |
|                                                                 | - VR1X_1:I.Data[6]                       | 0                   |                | Decimal SINT     |       |
|                                                                 |                                          | 0                   |                | Decimal BOOL     |       |
|                                                                 |                                          | 0                   |                | Decimal BOOL     |       |
|                                                                 |                                          | 0                   |                | Decimal BOOL     |       |
|                                                                 |                                          | 0                   |                | Decimal BOOL     |       |
|                                                                 |                                          | 0                   |                | Decimal BOOL     |       |
|                                                                 |                                          | 0                   |                | Decimal BOOL     |       |
|                                                                 |                                          | 0                   |                | Decimal BOOL     |       |
|                                                                 | VR1X_1:I.Data[6].7                       | 0                   |                | Decimal BOOL     |       |
|                                                                 | +-VR1X_1:I.Data[7]                       | 0                   |                | Decimal SINT     |       |
|                                                                 | + VR1X_1:I.Data[8]                       | 0                   |                | Decimal SINT     |       |
|                                                                 | +-VR1X_1:I.Data[9]                       | 0                   |                | Decimal SINT     |       |
|                                                                 | ± VR1X_1:0                               | {}                  | {}             | _0649:Ethern     | ietV  |
| ۰ III +                                                         | Monitor Tags / Edit Tags                 | :/                  |                | ٠                |       |

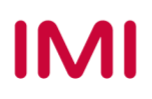

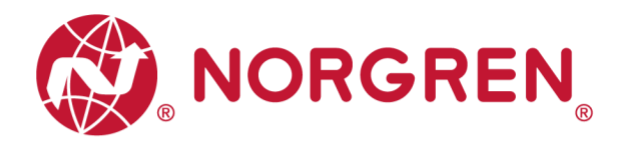

 Binary code and solenoid number mapping relation is shown in table below. 0 is no fault, 1 is fault found.

| Input Byte 4 |        |        |        |        |        |        |        |        |  |  |  |
|--------------|--------|--------|--------|--------|--------|--------|--------|--------|--|--|--|
| Solenoid     | Sol.08 | Sol.07 | Sol.06 | Sol.05 | Sol.04 | Sol.03 | Sol.02 | Sol.01 |  |  |  |
| Bit          | Bit 7  | Bit 6  | Bit 5  | Bit 4  | Bit 3  | Bit 2  | Bit 1  | Bit 0  |  |  |  |
| Value        | 0 / 1  | 0 / 1  | 0 / 1  | 0 / 1  | 0 / 1  | 0 / 1  | 0/1    | 0/1    |  |  |  |

| Input Byte 5 |        |        |        |        |        |        |        |        |  |  |  |
|--------------|--------|--------|--------|--------|--------|--------|--------|--------|--|--|--|
| Solenoid     | Sol.16 | Sol.15 | Sol.14 | Sol.13 | Sol.12 | Sol.11 | Sol.10 | Sol.09 |  |  |  |
| Bit          | Bit 7  | Bit 6  | Bit 5  | Bit 4  | Bit 3  | Bit 2  | Bit 1  | Bit 0  |  |  |  |
| Value        | 0 / 1  | 0 / 1  | 0 / 1  | 0 / 1  | 0 / 1  | 0 / 1  | 0 / 1  | 0 / 1  |  |  |  |

| Input Byte 6 |        |        |        |        |        |        |        |        |  |  |
|--------------|--------|--------|--------|--------|--------|--------|--------|--------|--|--|
| Solenoid     | Sol.24 | Sol.23 | Sol.22 | Sol.21 | Sol.20 | Sol.19 | Sol.18 | Sol.17 |  |  |
| Bit          | Bit 7  | Bit 6  | Bit 5  | Bit 4  | Bit 3  | Bit 2  | Bit 1  | Bit 0  |  |  |
| Value        | 0 / 1  | 0 / 1  | 0 / 1  | 0 / 1  | 0 / 1  | 0 / 1  | 0 / 1  | 0 / 1  |  |  |

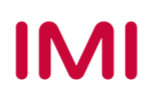

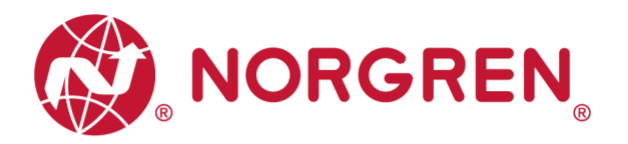

#### 6.4.4 Cycle Overrun Diagnostics

Cycle overrun fault error codes will be reported by "Input Byte 7", "Input Byte 8" and "Input Byte 9".

Note: Need to set valid count limit so that this diagnostic function is effective.

| 😰 RSLogix 5000 - Demo [1756-L61 20.19] - [Controller Tags - Dem | o(controller)]                        |                   |              |                       |
|-----------------------------------------------------------------|---------------------------------------|-------------------|--------------|-----------------------|
| File Edit View Search Logic Communications Tools                | Window Help                           |                   |              |                       |
| 1 🖻 🖬 🎒 👗 🖿 💼 💼 🕫 🗠 🗠                                           | - 🐥 🐴 强 🛅 📝 🛒 🤄                       | Select a Language | - 🥺   H k    | H + F +/F -( )(U)(L)- |
| Offline 🛛 🗸 🗌 RUN                                               | n: <none></none>                      | - 🖁 🧏 🌂 🔺 🌾       | 2            |                       |
| No Forces                                                       |                                       |                   |              |                       |
| No Edits 🔒 🗖 🗸                                                  | H H + + + + ( ) - (U)(L)-             | ▶                 |              |                       |
| Redundancy                                                      | avorites 🖌 Add-On 👗 Safety 👗 Alarms 👗 | Bit 🔏 Timer/C     |              |                       |
| Controller Organizer - 🗣 🗙                                      | Scope: ¶70 Demo 		 Show: All T        | aqs               |              |                       |
| 📮 📇 Controller Demo                                             |                                       | ) (ship           | Foros Mask 6 | Shile Data Turse Di   |
| - 🖉 Controller Tags                                             | Penet                                 | value             | FOICE MIdsk  | Solie Data Type De    |
| Controller Fault Handler                                        | T-Reset C                             | ( )               | ( )          | MESSAGE               |
| Power-Up Handler                                                | H-VB1X 1/C                            | 1                 | 11           | 0649:EthernetV        |
|                                                                 |                                       | 1                 | 11           | 0649:EthernetV        |
|                                                                 | VB1X_1:1 ConnectionEaulted            |                   | 11           | Decimal BDDI          |
| Gat Data                                                        | -VB1X_11Data                          | I                 | 11           | Decimal SINT[10]      |
| Unscheduled Programs / Phases                                   | T-VB1X_11Data[0]                      |                   | ,,           | Decimal SINT          |
| Motion Groups                                                   | +-VB1X 11 Data[1]                     | 0                 |              | Decimal SINT          |
| Ungrouped Axes                                                  | T-VB1X 11 Data[2]                     | 0                 |              | Decimal SINT          |
| Add-On Instructions                                             | + VB1X 1:I.Data[3]                    | 0                 |              | Decimal SINT          |
| 🖻 📇 Data Types                                                  | + VB1X 1:I.Data[4]                    | 0                 |              | Decimal SINT          |
| 📲 User-Defined                                                  | + VB1X 1:1.Data[5]                    | 0                 |              | Decimal SINT          |
| 🖶 🚋 Strings                                                     | + VB1X 1:I.Data[6]                    | 0                 |              | Decimal SINT          |
|                                                                 | - VB1X 1:I.Data[7]                    | 0                 |              | Decimal SINT          |
| 🖶 🔙 Predefined                                                  | -VB1X 1:LData[7].0                    | 0                 |              | Decimal BOOL          |
| 🗄 🔙 Module-Defined                                              |                                       | 0                 |              | Decimal BOOL          |
| Trends                                                          |                                       | 0                 |              | Decimal BOOL          |
| E. S I/O Configuration                                          | VB1X 1:I.Data[7].3                    | 0                 |              | Decimal BOOL          |
| □                                                               |                                       | - 0               |              | Decimal BOOL          |
| [0] 1/56-L61 Demo     [1] (1) 1756-L61 Demo                     |                                       | 0                 |              | Decimal BOOL          |
|                                                                 |                                       | - 0               |              | Decimal BOOL          |
|                                                                 |                                       | 0                 |              | Decimal BOOL          |
| Fthernet Valve Island VR series VR1X 1                          |                                       | 0                 |              | Decimal SINT          |
| Enerice valve Bland Virsenes View_1                             |                                       | 0                 |              | Decimal BOOL          |
|                                                                 |                                       | 0                 |              | Decimal BOOL          |
|                                                                 |                                       | 0                 |              | Decimal BOOL          |
|                                                                 |                                       | 0                 |              | Decimal BOOL          |
|                                                                 |                                       | 0                 |              | Decimal BOOL          |
|                                                                 |                                       | 0                 |              | Decimal BOOL          |
|                                                                 |                                       | 0                 |              | Decimal BOOL          |
|                                                                 |                                       | 0                 |              | Decimal BOOL          |
|                                                                 | -VB1X 1:I.Data[9]                     | 0                 |              | Decimal SINT          |
|                                                                 | VR1X 1:I.Data[9].0                    | 0                 |              | Decimal BOOL          |
|                                                                 |                                       | 0                 |              | Decimal BOOL          |
|                                                                 |                                       | 0                 |              | Decimal BOOL          |
|                                                                 |                                       | 0                 |              | Decimal BOOL          |
|                                                                 |                                       | 0                 |              | Decimal BOOL          |
|                                                                 |                                       | 0                 |              | Decimal BOOL          |
|                                                                 |                                       | 0                 |              | Decimal BOOL          |
|                                                                 |                                       | 0                 |              | Decimal BOOL          |
|                                                                 |                                       | {}                | {}           | _0649:EthernetV       |
| < >                                                             | Monitor Tags Edit Tags                | 1                 |              | •                     |

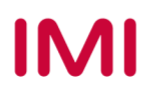

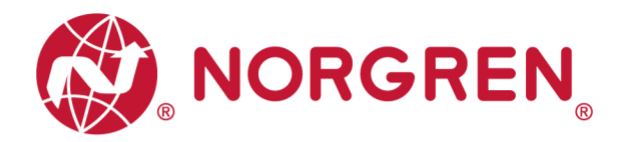

 Binary code and solenoid number mapping relation is shown in table below. 0 is no fault, 1 is fault found.

| Input Byte 7 |        |        |        |        |        |        |        |        |  |  |
|--------------|--------|--------|--------|--------|--------|--------|--------|--------|--|--|
| Solenoid     | Sol.08 | Sol.07 | Sol.06 | Sol.05 | Sol.04 | Sol.03 | Sol.02 | Sol.01 |  |  |
| Bit          | Bit 7  | Bit 6  | Bit 5  | Bit 4  | Bit 3  | Bit 2  | Bit 1  | Bit 0  |  |  |
| Value        | 0 / 1  | 0 / 1  | 0 / 1  | 0 / 1  | 0 / 1  | 0 / 1  | 0 / 1  | 0 / 1  |  |  |

| Input Byte 8 |        |        |        |        |        |        |        |        |  |  |
|--------------|--------|--------|--------|--------|--------|--------|--------|--------|--|--|
| Solenoid     | Sol.16 | Sol.15 | Sol.14 | Sol.13 | Sol.12 | Sol.11 | Sol.10 | Sol.09 |  |  |
| Bit          | Bit 7  | Bit 6  | Bit 5  | Bit 4  | Bit 3  | Bit 2  | Bit 1  | Bit 0  |  |  |
| Value        | 0 / 1  | 0/1    | 0/1    | 0/1    | 0/1    | 0/1    | 0 / 1  | 0/1    |  |  |

| Input Byte 9 |        |        |        |        |        |        |        |        |  |  |
|--------------|--------|--------|--------|--------|--------|--------|--------|--------|--|--|
| Solenoid     | Sol.24 | Sol.23 | Sol.22 | Sol.21 | Sol.20 | Sol.19 | Sol.18 | Sol.17 |  |  |
| Bit          | Bit 7  | Bit 6  | Bit 5  | Bit 4  | Bit 3  | Bit 2  | Bit 1  | Bit 0  |  |  |
| Value        | 0 / 1  | 0 / 1  | 0 / 1  | 0 / 1  | 0 / 1  | 0 / 1  | 0 / 1  | 0 / 1  |  |  |

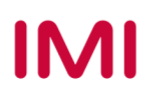

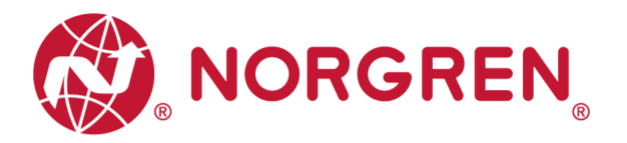

## 6.5 PARAMETERIZATION

In EDS file, the parameterization data is defined as "Assembly Object Instance: 151d, Class: 0x04". All the parameterization data must be downloaded after setting.

#### 6.5.1 Cycle Counter Limit

It is possible for VR10 / VR15 valve manifold to set cycle counter limit for each solenoid. If count exceeds limit, MS LED on the valve manifold change from green to red flashing.

- Click "Control Tags". (Tag 1)
- Select "Monitor Tag". (Tag 2)
- Expand the "VR1X\_1:C" (VR1X\_1 is the name of module; it would change if another name used for the module). (Tag 3)
- Set the counter limit value for each solenoid. The default value for each solenoid is 16#ffff\_fff (HEX Style), the maximum limit value. (Tag 4)

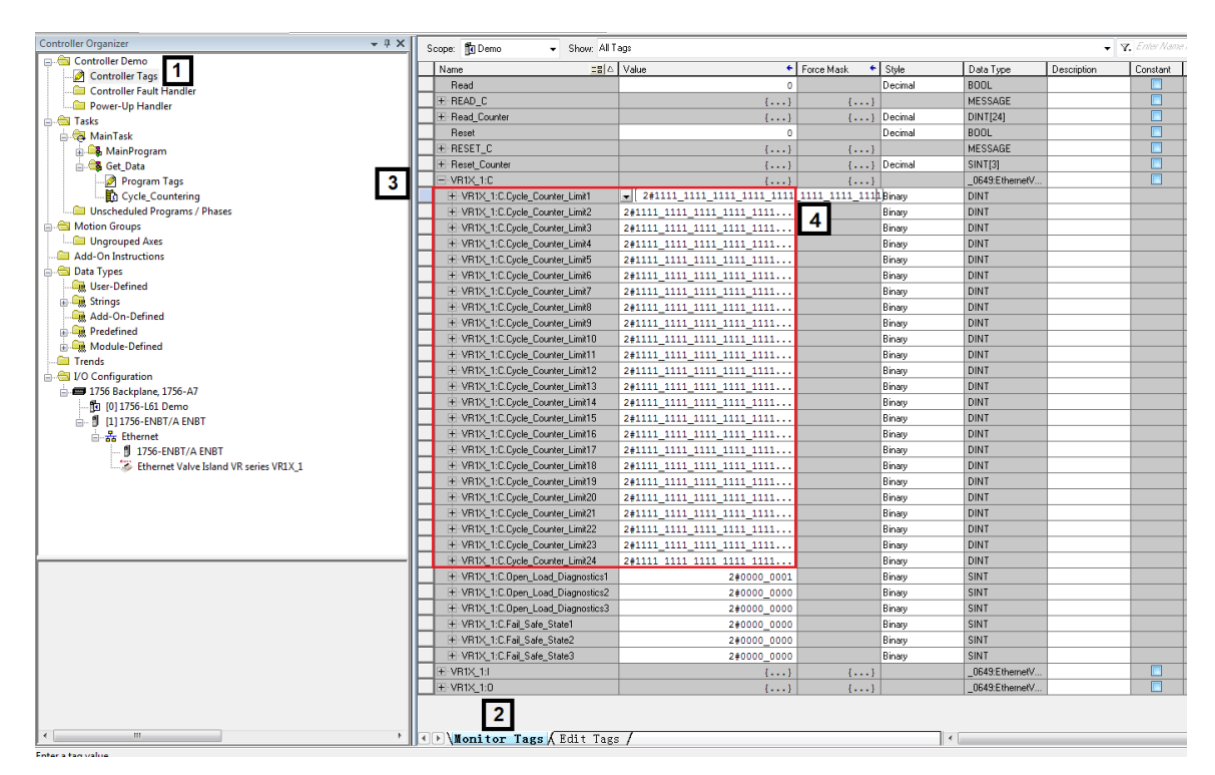

| Name                                                                                                    | <b>18</b> | Value 🔸                    | Force Mask 🛛 🔦 | Style  | Data Type       |
|----------------------------------------------------------------------------------------------------|-----------|----------------------------|----------------|--------|-----------------|
| E-VR1X_1:C                                                                                                    |           | {}                         | {}             |        | _0649:EthernetV |
| VR1X_1:C.Cycle_Counter                                                                                                    | Limit1    | 16#ffff_fff                |                | Hex 👻  | DINT            |
| THE STATE OF THE STATE OF | _Limit2   | 2#1111_1111_1111_1111_1111 |                | Binary | DINT            |
| ⊕-VR1X_1:C.Cycle_Counter                                                                                                    | _Limit3   | 2#1111_1111_1111_1111_1111 |                | Binary | DINT            |
| ⊕-VR1X_1:C.Cycle_Counter                                                                                                    | _Limit4   | 2#1111_1111_1111_1111_1111 |                | Binary | DINT            |
| THE TRIX_1:C.Cycle_Counter                                                                                                    | _Limit5   | 2#1111_1111_1111_1111_1111 |                | Binary | DINT            |

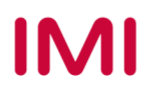

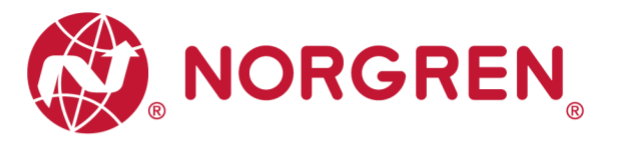

- Variable name and solenoid number mapping relation is shown in table below.
- The range of counter limit for each solenoid between 16#0000\_0000 and 16#ffff\_ffff.
- Solenoid number and output point mapping relation is shown in Chapter 5.

| cle Count Limit Mapp | ing                                                                                                    |
|----------------------|----------------------------------------------------------------------------------------------------|
| Solenoid             | Value Range                                                                                                    |
| Sol.01               | 16#0000_0000 ~ 16#ffff_ffff                                                                                                    |
| Sol.02               | 16#0000_0000 ~ 16#ffff_ffff                                                                                                    |
| Sol.03               | 16#0000_0000 ~ 16#ffff_ffff                                                                                                    |
| Sol.04               | 16#0000_0000 ~ 16#ffff_ffff                                                                                                    |
| Sol.05               | 16#0000_0000 ~ 16#ffff_ffff                                                                                                    |
| Sol.06               | 16#0000_0000 ~ 16#ffff_ffff                                                                                                    |
| Sol.07               | 16#0000_0000 ~ 16#ffff_ffff                                                                                                    |
| Sol.08               | 16#0000_0000 ~ 16#ffff_ffff                                                                                                    |
| Sol.09               | 16#0000_0000 ~ 16#ffff_ffff                                                                                                    |
| Sol.10               | 16#0000_0000 ~ 16#ffff_ffff                                                                                                    |
| Sol.11               | 16#0000_0000 ~ 16#ffff_ffff                                                                                                    |
| Sol.12               | 16#0000_0000 ~ 16#ffff_ffff                                                                                                    |
| Sol.13               | 16#0000_0000 ~ 16#ffff_ffff                                                                                                    |
| Sol.14               | 16#0000_0000 ~ 16#ffff_ffff                                                                                                    |
| Sol.15               | 16#0000_0000 ~ 16#ffff_ffff                                                                                                    |
| Sol.16               | 16#0000_0000 ~ 16#ffff_ffff                                                                                                    |
| Sol.17               | 16#0000_0000 ~ 16#ffff_ffff                                                                                                    |
| Sol.18               | 16#0000_0000 ~ 16#ffff_ffff                                                                                                    |
| Sol.19               | 16#0000_0000 ~ 16#ffff_ffff                                                                                                    |
| Sol.20               | 16#0000_0000 ~ 16#ffff_ffff                                                                                                    |
| Sol.21               | 16#0000_0000 ~ 16#ffff_ffff                                                                                                    |
| Sol.22               | 16#0000_0000 ~ 16#ffff_ffff                                                                                                    |
| Sol.23               | 16#0000_0000 ~ 16#ffff_ffff                                                                                                    |
| Sol.24               | 16#0000_0000 ~ 16#ffff_ffff                                                                                                    |
|                      | Solenoid           Solenoid           Sol.01           Sol.02           Sol.03           Sol.04           Sol.05           Sol.06           Sol.07           Sol.08           Sol.09           Sol.10           Sol.10           Sol.11           Sol.12           Sol.13           Sol.14           Sol.15           Sol.16           Sol.17           Sol.18           Sol.19           Sol.20           Sol.21           Sol.22           Sol.23           Sol.23 |

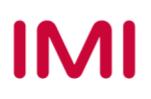

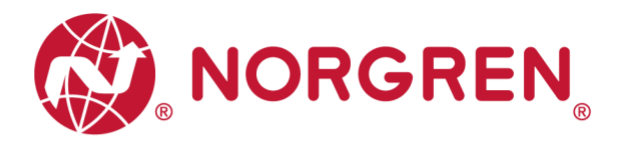

#### 6.5.2 Open Load Diagnostics Setting

It is possible for VR10 / VR15 valve manifold to enable / disable the open load diagnostics for each solenoid. If disabled, no EtherNet/IP open load diagnostic error appears. Otherwise MS LED on the valve manifold change from green to red flashing.

- Click "Control Tags". (Tag 1)
- Select "Monitor Tag". (Tag 2)
- Expand the "VR1X\_1:C" (VR1X\_1 is the name of module; it would change if another name used for the module). (Tag 3)
- Set "0" or "1" for each solenoid to enable or disable open load diagnostics function. The default value for each solenoid is "0", it means open load diagnostic is disabled as default. (Tag 4)

| RSLogix 5000 - Demo [1756-L61 20.19]* - [Controller Tags - Dem                                                                                                    | no(controller)]                                                                                                    |                            |                |           |                 |                      |
|----------------------------------------------------------------------------------------------------|----------------------------------------------------------------------------------------------------|----------------------------|----------------|-----------|-----------------|----------------------|
| File Edit View Search Logic Communications Tools                                                                                                    | Window Help                                                                                                    |                            |                |           |                 |                      |
|                                                                                                    |                                                                                                    |                            | a              |           |                 | Offline              |
|                                                                                                    | ▼ #* * <u>*</u> ₩ LE L' H' ≪                                                                                                    | Q Select a Language        | <u>~</u>       | 10 11 71  | () (0) (c)      |                      |
| Offline 🛛 🗸 🗖 RUN 👘 🚺 Path                                                                                                    | : <none></none>                                                                                                    | ▼ 品 % % /4 % %             | <b>H</b>       |           |                 | No Edits             |
| No Forces                                                                                                    |                                                                                                    |                            |                |           |                 | Path:" <none></none> |
| No Edits 🔒 🗖 Ko                                                                                                    | H_ H_ + + +/+ -( )(L)(U)- ONS (                                                                                                    | DSR 🕨                      |                |           |                 |                      |
| Redundancy 5.0                                                                                                    | Favorites 🖌 Add-On 🖌 Safety 👗 Alarms 🔪 Bit                                                                                                    | Timer/C                    |                |           |                 |                      |
|                                                                                                    |                                                                                                    |                            |                |           |                 |                      |
|                                                                                                    | Scope: 🗊 Demo 👻 Show: All Tags                                                                                                    |                            |                |           |                 | •                    |
| Controller Jags                                                                                                    | Name == A                                                                                                    | Value 🗲                    | Force Mask 🗧 🕈 | Style     | Data Type       | Description          |
| Controller Fault Handler                                                                                                    | VR1X_1:C.Cycle_Counter_Limit17                                                                                                    | 2#1111_1111_1111_1111_1111 |                | Binary    | DINT            |                      |
| Power-Up Handler                                                                                                    | VR1X_1:C.Cycle_Counter_Limit18                                                                                                    | 2#1111_1111_1111_1111_1111 |                | Binary    | DINT            |                      |
| 🖃 🕞 Tasks                                                                                                    | THE TRIX_1:C.Cycle_Counter_Limit19                                                                                                    | 2#1111_1111_1111_1111_1111 |                | Binary    | DINT            |                      |
| 🖕 🙀 MainTask                                                                                                    | VR1X_1:C.Cycle_Counter_Limit20                                                                                                    | 2#1111_1111_1111_1111_1111 |                | Binary    | DINT            |                      |
| 🖶 🚔 MainProgram                                                                                                    | VR1X_1:C.Cycle_Counter_Limit21                                                                                                    | 2#1111_1111_1111_1111_1111 |                | Binary    | DINT            |                      |
| 👜 🚔 Get_Data                                                                                                    | VR1X_1:C.Cycle_Counter_Limit22                                                                                                    | 2#1111_1111_1111_1111_1111 |                | Binary    | DINT            |                      |
| Unscheduled Programs / Phases                                                                                                    | VR1X_1:C.Cycle_Counter_Limit23                                                                                                    | 2#1111_1111_1111_1111_1111 |                | Binary    | DINT            |                      |
| in the matter of the matter of | The second second | 2#1111_1111_1111_1111_1111 |                | Binary    | DINT            |                      |
| Ungrouped Axes 3                                                                                                    | VR1X_1:C.Open_Load_Diagnostics1                                                                                                    | 2#0000_0001                |                | Binary    | SINT            |                      |
| Add-On Instructions                                                                                                    | VR1X_1:C.Open_Load_Diagnostics1.0                                                                                                    | [ 1]                       | 4              | Decimal   | BOOL            |                      |
| Data Types                                                                                                    | VR1X_1:C.Open_Load_Diagnostics1.1                                                                                                    | 0                          |                | Decimal   | BOOL            |                      |
| Ser-Defined                                                                                                    | -VR1X_1:C.Open_Load_Diagnostics1.2                                                                                                    | 0                          |                | Decimal   | BOOL            |                      |
| Add-On-Defined                                                                                                    | VR1X_1:C.Open_Load_Diagnostics1.3                                                                                                    | 0                          |                | Decimal   | BOOL            |                      |
| Dredefined                                                                                                    | -VR1X_1:C.Open_Load_Diagnostics1.4                                                                                                    | 0                          |                | Decimal   | BOOL            |                      |
| Module-Defined                                                                                                    | VR1X_1:C.Open_Load_Diagnostics1.5                                                                                                    | 0                          |                | Decimal   | BOOL            |                      |
| Trends                                                                                                    | VR1X_1:C.Open_Load_Diagnostics1.6                                                                                                    | 0                          |                | Decimal   | BOOL            |                      |
|                                                                                                    | VR1X_1:C.Open_Load_Diagnostics1.7                                                                                                    | 0                          |                | Decimal   | BOOL            |                      |
| i 🖅 🖅 1756 Backplane, 1756-A7                                                                                                    | - VH1X_1:C.Upen_Load_Diagnostics2                                                                                                    | 2#0000_0000                |                | Binary    | SINT            |                      |
|                                                                                                    | VR1X_1:C.Open_Load_Diagnostics2.0                                                                                                    | 0                          |                | Decimal   | BOOL            |                      |
| 🖃 🗍 [1] 1756-ENBT/A ENBT                                                                                                    | VR1X_1:C.Open_Load_Diagnostics2.1                                                                                                    | 0                          |                | Decimal   | BOOL            |                      |
| Ethernet                                                                                                    | VR1X_1:C.Open_Load_Diagnostics2.2                                                                                                    | 0                          |                | Decimal   | BOOL            |                      |
| 1756-ENBT/A ENBT                                                                                                    | VR1X_1:C.Open_Load_Diagnostics2.3                                                                                                    | 0                          |                | Decimal   | BOOL            |                      |
| Ethernet Valve Island VR series VR1X_1                                                                                                    | VR1X_1:C.Upen_Load_Diagnostics2.4                                                                                                    | 0                          |                | Decimal   | BUUL            |                      |
|                                                                                                    | VR1X_1:C.Open_Load_Diagnostics2.5                                                                                                    | 0                          |                | Decimal   | BOOL            |                      |
|                                                                                                    | VR1X_1:C.Upen_Load_Diagnostics2.6                                                                                                    | 0                          |                | Decimal   | BUUL            |                      |
|                                                                                                    | VR1X_1:U.Upen_Load_Diagnostics2.7                                                                                                    | 0                          |                | Decimal   | BUUL            |                      |
|                                                                                                    | VH1X_1:C.Upen_Load_Diagnostics3                                                                                                    | 2#0000_0000                |                | Binary    | SINT            |                      |
|                                                                                                    | VR1X_1:U.Upen_Load_Diagnostics3.0                                                                                                    | 0                          |                | Decimal   | BOOL            |                      |
|                                                                                                    | VRIX_1:C.Upen_Load_Diagnostics3.1                                                                                                    | 0                          |                | Decimal   | BOOL            |                      |
|                                                                                                    | VR1X_1:U.Upen_Load_Diagnostics3.2                                                                                                    | 0                          |                | Decimal   | BUUL            |                      |
|                                                                                                    | VRIX_1:C.Open_Load_Diagnostics3.3                                                                                                    | 0                          |                | Decimal   | BOOL            |                      |
|                                                                                                    | VR1X_1:U.Upen_Load_Diagnostics3.4                                                                                                    | 0                          |                | Decimal   | BUUL            |                      |
|                                                                                                    | VRIX_I:U.Upen_Load_Diagnostics3.5                                                                                                    | 0                          |                | Decimal   | BUUL            |                      |
|                                                                                                    | VRIX_1:C.Open_Load_Diagnostics3.6                                                                                                    | 0                          |                | Decimal   | BOOL            |                      |
|                                                                                                    | White Inc. Open_coad_biagnostics3.7                                                                                                    | 0                          |                | Decimal   | CINT            |                      |
|                                                                                                    | E VP1X_1:C.Fail_Safe_State1                                                                                                    | 20000_0000                 |                | Binary    | CINT            |                      |
|                                                                                                    | E. VP1V 1:0 Enil Safe Shate2                                                                                                    | 2#0000_0000                |                | Dindly    | CINIT           |                      |
|                                                                                                    | E WHALLOUR ME Sale States                                                                                                    | 2#0000_0000                |                | Diridly   | 0C49-Ethornett/ |                      |
|                                                                                                    | VP1VnectionExulted                                                                                                    | ()                         | {}             | Decimal   | POOL            |                      |
|                                                                                                    |                                                                                                    | 0                          | r              | Decimal   | CINITIAN        |                      |
|                                                                                                    |                                                                                                    | {}                         | {}             | Peciliidi |                 |                      |
|                                                                                                    | Monitor Tags / Edit Tags /                                                                                                    |                            |                |           | •               |                      |

Enter a tag value

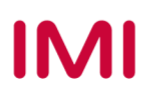

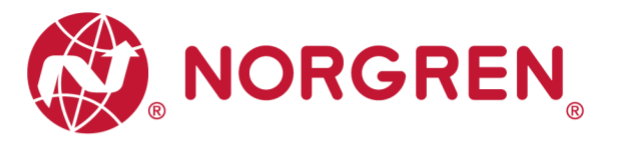

- Value and solenoid number mapping relation is shown in table below.
- The bit that is set to "1" means enable open load diagnostics function of that solenoid.
- The bit that is set to "0" means disable open load diagnostics function of that solenoid.
- Solenoid number and output point mapping relation is shown in Chapter 5.

| Open Load Diagnostics 1 Byte |        |        |        |        |        |        |        |        |  |  |  |
|------------------------------|--------|--------|--------|--------|--------|--------|--------|--------|--|--|--|
| Solenoid                     | Sol.08 | Sol.07 | Sol.06 | Sol.05 | Sol.04 | Sol.03 | Sol.02 | Sol.01 |  |  |  |
| Bit                          | Bit 7  | Bit 6  | Bit 5  | Bit 4  | Bit 3  | Bit 2  | Bit 1  | Bit 0  |  |  |  |
| Value                        | 0 / 1  | 0 / 1  | 0 / 1  | 0 / 1  | 0 / 1  | 0 / 1  | 0 / 1  | 0 / 1  |  |  |  |

| Open Load Diagnostics 2 Byte |        |        |        |        |        |        |        |        |  |  |  |
|------------------------------|--------|--------|--------|--------|--------|--------|--------|--------|--|--|--|
| Solenoid                     | Sol.16 | Sol.15 | Sol.14 | Sol.13 | Sol.12 | Sol.11 | Sol.10 | Sol.09 |  |  |  |
| Bit                          | Bit 7  | Bit 6  | Bit 5  | Bit 4  | Bit 3  | Bit 2  | Bit 1  | Bit 0  |  |  |  |
| Value                        | 0 / 1  | 0 / 1  | 0 / 1  | 0 / 1  | 0 / 1  | 0 / 1  | 0 / 1  | 0 / 1  |  |  |  |

| Open Load Diagnostics 3 Byte |        |        |        |        |        |        |        |        |  |  |  |
|------------------------------|--------|--------|--------|--------|--------|--------|--------|--------|--|--|--|
| Solenoid                     | Sol.24 | Sol.23 | Sol.22 | Sol.21 | Sol.20 | Sol.19 | Sol.18 | Sol.17 |  |  |  |
| Bit                          | Bit 7  | Bit 6  | Bit 5  | Bit 4  | Bit 3  | Bit 2  | Bit 1  | Bit 0  |  |  |  |
| Value                        | 0 / 1  | 0 / 1  | 0 / 1  | 0 / 1  | 0 / 1  | 0 / 1  | 0 / 1  | 0 / 1  |  |  |  |

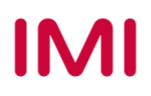

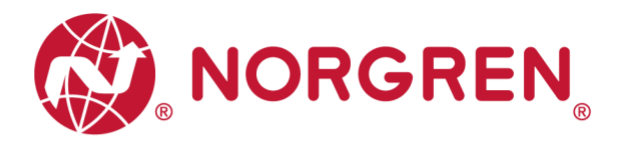

#### 6.5.3 Fail Safe State Setting

It is possible to define the behaviour of the outputs in case of broken EtherNet/IP communication or PLC stopped.

- Click "Control Tags". (Tag 1)
- Select "Monitor Tag". (Tag 2)
- Expand the "VR1X\_1:C" (VR1X\_1 is the name of module; it would change if another name used for the module). (Tag 3)
- Set "0" or "1" for each solenoid to define the behaviour of the outputs in case of broken EtherNet/IP communication or PLC stopped. The default value for each solenoid is "0", it means no output of that solenoid in case of broken EtherNet/IP communication or PLC stopped as default. (Tag 4)

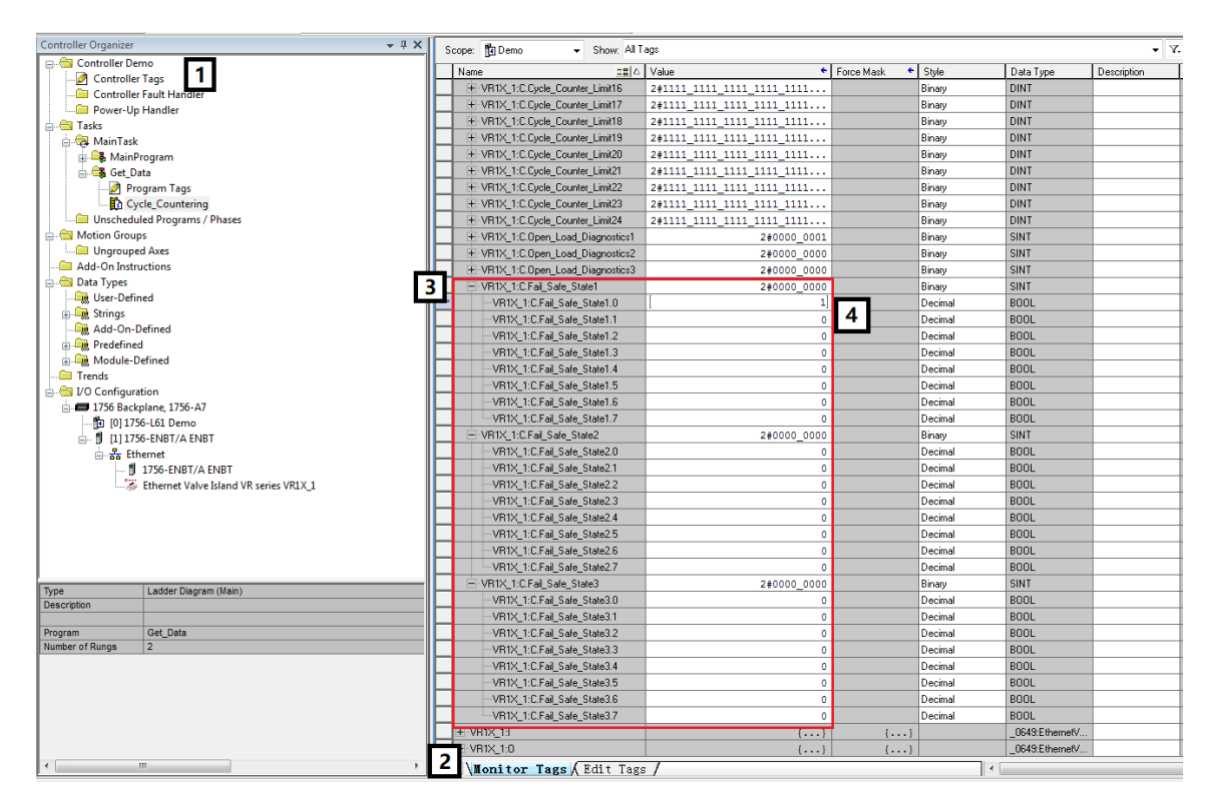

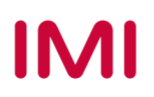

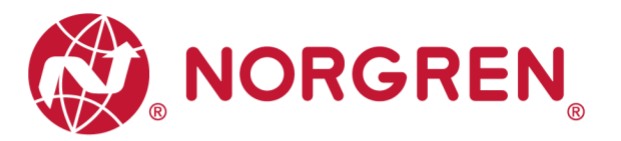

- Value and solenoid number mapping relation is shown in table below.
- The bit that is set to "1" means last valid value of that solenoid is retained in case of broken EtherNet/IP communication or PLC stopped.
- The bit that is set to "0" means no output of that solenoid in case of broken EtherNet/IP communication or PLC stopped.
- Solenoid number and output point mapping relation is shown in Chapter 5.

| Fail Safe State 1 Byte |        |        |        |        |        |        |        |        |  |  |  |
|------------------------|--------|--------|--------|--------|--------|--------|--------|--------|--|--|--|
| Solenoid               | Sol.08 | Sol.07 | Sol.06 | Sol.05 | Sol.04 | Sol.03 | Sol.02 | Sol.01 |  |  |  |
| Bit                    | Bit 7  | Bit 6  | Bit 5  | Bit 4  | Bit 3  | Bit 2  | Bit 1  | Bit 0  |  |  |  |
| Value                  | 0 / 1  | 0 / 1  | 0 / 1  | 0 / 1  | 0 / 1  | 0 / 1  | 0 / 1  | 0 / 1  |  |  |  |

| Fail Safe State 2 Byte |        |        |        |        |        |        |        |        |
|------------------------|--------|--------|--------|--------|--------|--------|--------|--------|
| Solenoid               | Sol.16 | Sol.15 | Sol.14 | Sol.13 | Sol.12 | Sol.11 | Sol.10 | Sol.09 |
| Bit                    | Bit 7  | Bit 6  | Bit 5  | Bit 4  | Bit 3  | Bit 2  | Bit 1  | Bit 0  |
| Value                  | 0 / 1  | 0 / 1  | 0 / 1  | 0 / 1  | 0 / 1  | 0 / 1  | 0 / 1  | 0 / 1  |

| Fail Safe State 3 Byte |        |        |        |        |        |        |        |        |
|------------------------|--------|--------|--------|--------|--------|--------|--------|--------|
| Solenoid               | Sol.24 | Sol.23 | Sol.22 | Sol.21 | Sol.20 | Sol.19 | Sol.18 | Sol.17 |
| Bit                    | Bit 7  | Bit 6  | Bit 5  | Bit 4  | Bit 3  | Bit 2  | Bit 1  | Bit 0  |
| Value                  | 0 / 1  | 0 / 1  | 0 / 1  | 0 / 1  | 0 / 1  | 0 / 1  | 0 / 1  | 0 / 1  |

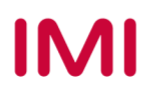

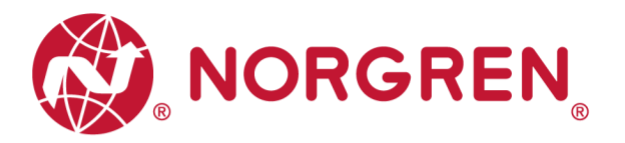

#### 6.5.4 Voltage and Short Circuit Diagnostics

VR10 / VR15 valve manifold supports voltage diagnostics for both electronic power and valve power and short circuit diagnostics for each solenoid. These two diagnostic functions cannot be disabled.

- In case of over / under voltage the related LEDs on the valve manifold change color from green to red.
- In case of short circuit MS LED on the valve manifold change from green to red flashing.

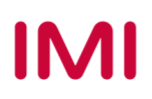

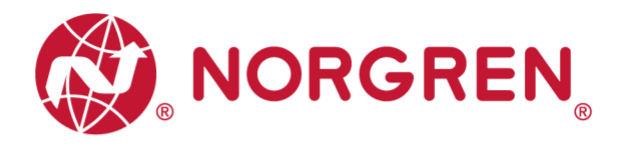

## 6.6 CYCLE COUNTING DATA ACQUISITION

In EDS file, cycle counting data is defined as "Assembly Object Instance: 101d, Class: 0x04". VR10 / VR15 valve manifold supports cycle counting for each solenoid.

- Cycle counting data can be obtained by ladder Element "MSG".
- The following steps give brief instruction of using "MSG" to get data from VR10/VR15.
- In the message configuration of "MSG". (Tag 1)
- Select Service Type "Get Attribute Single". (Tag 2-3)

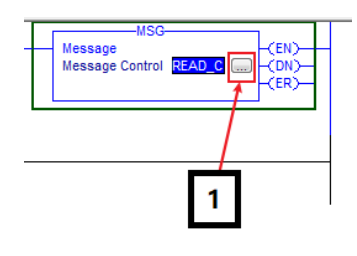

| Message Configuration - READ_C                    |                                                                                                    |                                                                          |  |  |  |  |  |
|---------------------------------------------------|----------------------------------------------------------------------------------------------------|--------------------------------------------------------------------------|--|--|--|--|--|
| Configuratio                                      | n Communication Tag                                                                                                    |                                                                          |  |  |  |  |  |
| Message                                           | Type: CIP Generic                                                                                                    | •                                                                        |  |  |  |  |  |
| Service<br>Type:<br>Service<br>Code:<br>Instance: | Custom<br>Accept/Connection<br>Apply Athobues<br>Audit Value Get<br>Changes To Detect Get<br>Changes To Detect Set<br>Controller Log Add Entry<br>Controller Log Automatic Write Set<br>Controller Log Automatic Write Set<br>Controller Log Config Execution Set<br>Controller Log Config Execution Set | 2 ce Element     Jostice Length     Destination     Element:     New Tag |  |  |  |  |  |
| Enable     Error Coo Error Path:                  | Controller Log Write To Media<br>Custom<br>DeleteSocket<br>Device Reset<br>Device WH0<br>Get Attribute Single<br>OpenConnection                                                                                                    | Done Done Length: 0                                                      |  |  |  |  |  |
| Error Text:                                       | Parameter Read<br>Parameter Write<br>PLS Axis Configuration<br>PLS Input Registration<br>PLS Offsets                                                                                                    | Cancel Apply Help                                                        |  |  |  |  |  |

- Set "Class" Value to 4. (Tag 4)
- Set "Instance" Value to 101. (Tag 5)
- Set "Attribute" Value to 3. (Tag 6)
- Click "Destination Element". Select variable which Data Type is "DINT [24]" and created for storing counter, then double click it. (Tag 7-8)

| Message Configuration - READ_C Configuration* Communication Tag Message Type: CIP Generic                   | •                                                            | 2                                                                                                    | 3              |          |
|----------------------------------------------------------------------------------------------------|--------------------------------------------------------------|----------------------------------------------------------------------------------------------------|----------------|----------|
| Service Get Attribute Single Type:<br>Service e (Hex) Class: 4 (Hex)<br>Code: 101 Attribute 3 (Hex)<br>5 6  | Source Element:<br>Source Length:<br>Destination<br>Element: | 0         ⊕         (Bytes)           Cycle_Counting         ↓           YEnter Mane Filter         Name           1         +         Cycle_Counting           1         +         Cycle_Counting           1         #         Cycle_Counting | Show: All Tags | cription |
| C Enable      Enable Wating      Start     Error Code: Extended Error Code: Error Path: Error Text:      OK | O Done Do                                                    |                                                                                                    |                | E        |
|                                                                                                    | Cancel                                                       | Controller<br>Program                                                                                                    |                | -        |

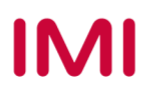

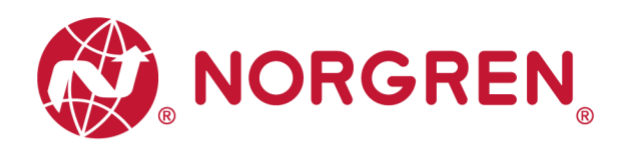

- Select "Communication" Tab. (Tag 9)
- Click "Browse" button. (Tag 10)

 Select the valve manifold module and click OK. (Tag 11-12)

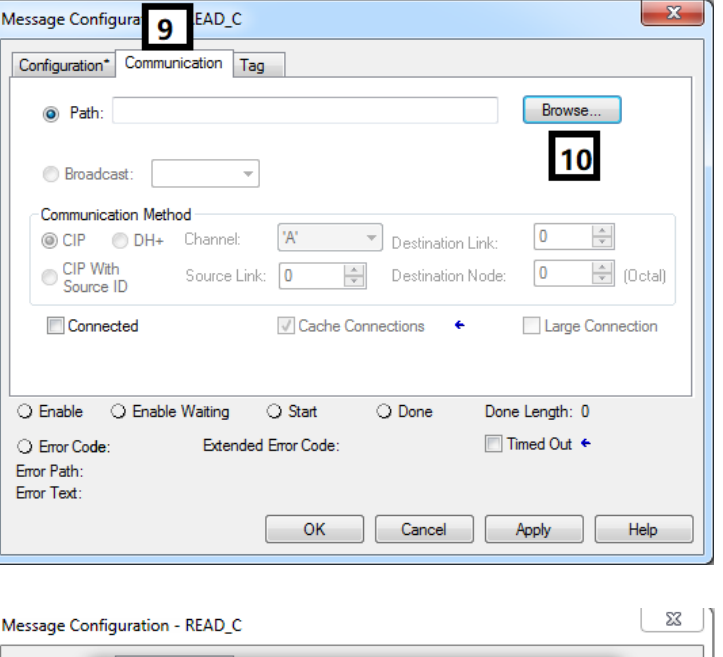

| Message Conf               | figuration - READ_C                    | 4  |
|----------------------------|----------------------------------------|----|
| Configurati                | Message Path Browser                   | 1  |
| Pa                         | Path: VR1X_1                           |    |
| O Broa                     | VB1X_1                                 |    |
| Commu                      | ⊡                                      |    |
| © CIP                      | □                                      |    |
| CIP                        |                                        |    |
| Sou                        | 1756-ENBT/A ENBT                       |    |
| Cor                        | Ethernet Valve Island VR series VR1X_1 |    |
|                            |                                        |    |
|                            |                                        |    |
| Enable                     | 12                                     |    |
| C Error Co                 |                                        |    |
| Error Path:<br>Error Text: | OK Cancel Help                         |    |
| List fund.                 |                                        | 1  |
|                            | UK Cancel Apply Help                   | IJ |

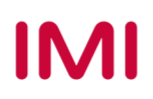

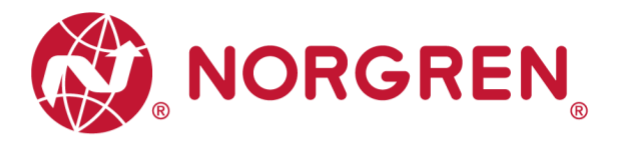

- Add an "Examine On" element connect to "MSG" element. (Tag 13)
- Download the program to PLC and set PLC to Run Mode, then every time getting a rising edge of the "Examine On" element, counter number data can be got by MSG element. (Tag 14)

|                                                                                                    |                                                                                          | _ 8 ×                              |
|----------------------------------------------------------------------------------------------------|------------------------------------------------------------------------------------------|------------------------------------|
|                                                                                                    | ine No Forces<br>Who Active<br>Select Recent Path Go Online<br>Upload                    |                                    |
| Read         Read         Read <th< td=""><td>Program Mode<br/>Bun Mode<br/>Iest Mode<br/>Lock Controller<br/>Clear Faults<br/>Gg To Faults</td><td>MSC<br/>Message Control READ_C (ER)</td></th<> | Program Mode<br>Bun Mode<br>Iest Mode<br>Lock Controller<br>Clear Faults<br>Gg To Faults | MSC<br>Message Control READ_C (ER) |

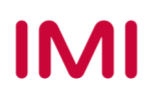

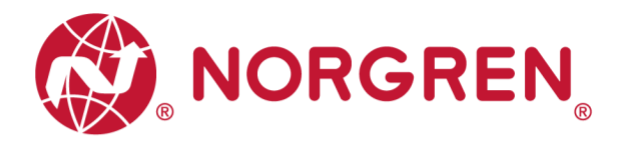

## 6.7 CYCLE COUNTER RESETTING

In EDS file, cycle counter resetting data is defined as "Assembly Object Instance: 102d, Class: 0x04".

VR10 / VR15 valve manifold supports counter reset for each solenoid.

- Cycle counter data can be reset by ladder Element "MSG".
- The following steps give brief instruction of using "MSG" to reset cycle counter data of VR10/VR15.
- In the message configuration of "MSG". (Tag 1)

 Select Service Type "Set Attribute Single". (Tag 2-3)

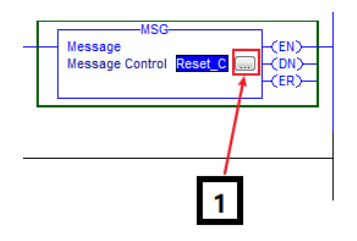

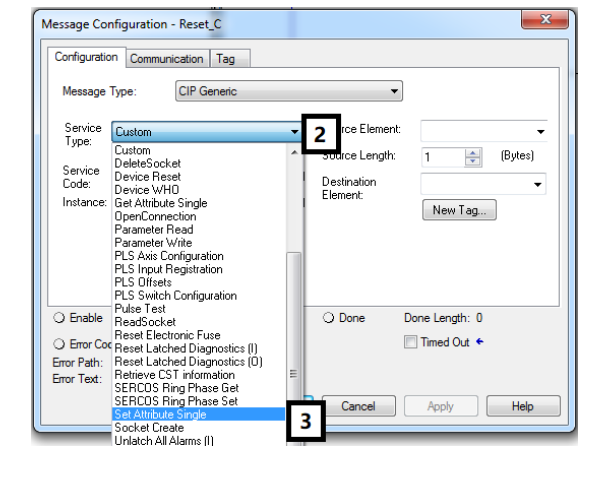

- Set "Class" Value 4. (Tag 4)
- Set "Instance" Value 102. (Tag 5)
- Set "Attribute" Value 3. (Tag 6)
- Click "Source Element". Select variable which Data Type is "DINT [3]" and created for counter reset, then double click it. (Tag 7-8)

| Message          | Type: CIP Gene       | ric             |               | •   |     |                   |                                    |             |   |
|------------------|----------------------|-----------------|---------------|-----|-----|-------------------|------------------------------------|-------------|---|
| Service<br>Type: | Set Attribute Single | -               | Source Elemen | nt  | Сог | nter_Reset 🗸      | 7                                  |             |   |
| .,,,             |                      | 4               | Source Length | τ   | Υ.  | Enter Name Filter | <ul> <li>Show: All Tags</li> </ul> |             |   |
| Service<br>Code: | 10 (Hex) Class:      | 4 (Hex)         | Destination   |     |     | Name              | == Data Type                       | Description | - |
| Instance:        | 102 Attribut         | e: 3 (Hex)      | Element:      |     | 1   | + Counter_Reset   | SINT[3]                            | 8           |   |
|                  |                      |                 |               |     | 1   | + Cycle_Counting  | DINT[24]                           | •           | _ |
|                  | 5                    | 6               |               |     | Ē   | Read Nam          | ne: Counter_Reset                  |             |   |
|                  |                      |                 |               |     | ň   | +- READ_C Data    | Type: SINT[3]                      |             |   |
|                  |                      |                 |               |     | ň   | + Reset_C Desc    | ription:                           |             |   |
|                  |                      |                 |               |     | ň   | +-VR1X_1:C        | _0649:Ethern                       |             |   |
| ) Enable         | O Enable Waiting     | O Start         | O Done        | Dor | đ   | +-VR1X_1:I        | _0649:Ethern                       |             |   |
|                  |                      |                 |               |     | Ĩ   | +-VR1X_1:0        | _0649:Ethern                       |             |   |
| ) Error Cor      | ie: Extend           | led Error Code: |               |     |     |                   |                                    |             |   |
|                  |                      |                 |               |     |     |                   |                                    |             |   |

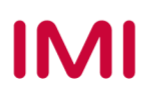

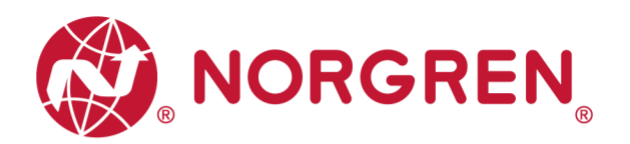

•

Counter\_Reset

Tag...

🚖 (Bytes)

3

9

Done Length: 0

Timed Out 🗧

Source Element:

Source Length:

Destination

Element:

O Done

(Hex)

(Hex)

X

 Set "Source Length" Value 3. (Tag 9)

- Select "Communication" Tab. (Tag 10)
- Click "Browse" button. (Tag 11)

Select the valve manifold module

and click OK. (Tag 12-13)

Error Path: Error Text: OK Cancel Apply Help × Message Configurati set\_C 10 ation Tag Configuration\* Com Browse 11 Path: Broadcast: ÷ Communication Method 'A' Destination Link: 0 CIP 
 DH+ Channel: CIP With Source ID Destination Node: Source Link: 0 0 🔶 (Octal) Connected 🗸 Cache Connections 🗧 🗧 Large Connection ○ Enable ○ Enable Waiting ○ Start O Done Done Length: 0 O Error Code: Extended Error Code: 🔲 Timed Out 🗲 Error Path: Error Text: OK Cancel Apply Help 23 Message Configuration - Reset\_C Configurati Message Path Browser 33 ۲ Path: VB1X\_1 VB1X\_1 Bro Comr CI S 🗄 🚠 Ethernet 1756-ENBT/A ENBT Co 12 O Enable 13 O Error Co Error Path: ΟK Cancel Help Error Text ОК Cancel Apply Help

Construction & Design is subject to change (A1743-OPM-EP / Rev.1)

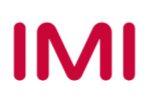

Message Configuration - Reset\_C

Message Type:

Service 10 Code:

Instance: 102

O Error Code:

Configuration\* Communication Tag

Service Set Attribute Single

CIP Generic

(Hex) Class: 4

O Enable O Enable Waiting O Start

Attribute: 3

Extended Error Code

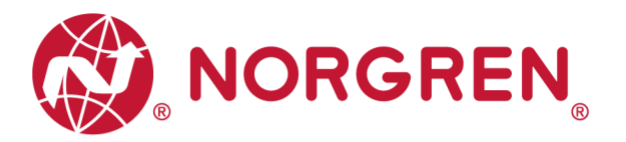

 Expand variable created for counter reset, whether clear & reset cycle counting value for the solenoid or not can be decided by corresponding bit is "1" or "0". All bits were set to "0" as default. (Tag 14-15)

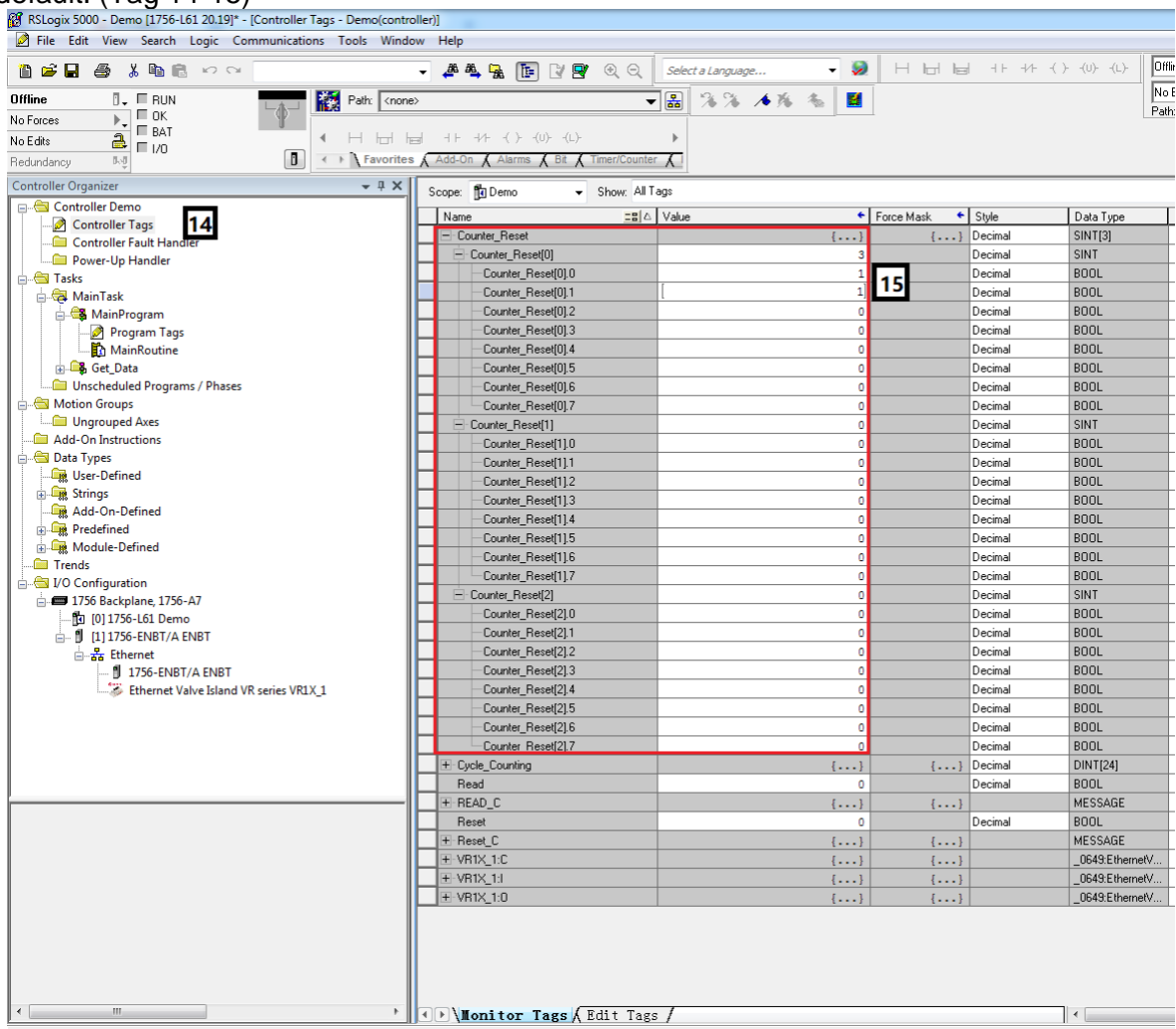

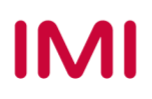

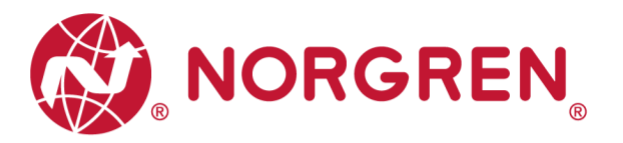

- Value and solenoid number mapping relation is shown in table below.
- The bit that is set to "1" means to clear & reset cycle counting value of that solenoid.
- The bit that is set to "0" means no action of clear & reset.

| Counter reset [0] Byte |        |        |        |        |        |        |        |        |
|------------------------|--------|--------|--------|--------|--------|--------|--------|--------|
| Solenoid               | Sol.08 | Sol.07 | Sol.06 | Sol.05 | Sol.04 | Sol.03 | Sol.02 | Sol.01 |
| Bit                    | Bit 7  | Bit 6  | Bit 5  | Bit 4  | Bit 3  | Bit 2  | Bit 1  | Bit 0  |
| Value                  | 0 / 1  | 0 / 1  | 0 / 1  | 0 / 1  | 0 / 1  | 0 / 1  | 0 / 1  | 0 / 1  |

| Counter reset [1] Byte |        |        |        |        |        |        |        |        |
|------------------------|--------|--------|--------|--------|--------|--------|--------|--------|
| Solenoid               | Sol.16 | Sol.15 | Sol.14 | Sol.13 | Sol.12 | Sol.11 | Sol.10 | Sol.09 |
| Bit                    | Bit 7  | Bit 6  | Bit 5  | Bit 4  | Bit 3  | Bit 2  | Bit 1  | Bit 0  |
| Value                  | 0 / 1  | 0 / 1  | 0 / 1  | 0 / 1  | 0 / 1  | 0 / 1  | 0 / 1  | 0 / 1  |

| Counter reset [2] Byte |        |        |        |        |        |        |        |        |
|------------------------|--------|--------|--------|--------|--------|--------|--------|--------|
| Solenoid               | Sol.24 | Sol.23 | Sol.22 | Sol.21 | Sol.20 | Sol.19 | Sol.18 | Sol.17 |
| Bit                    | Bit 7  | Bit 6  | Bit 5  | Bit 4  | Bit 3  | Bit 2  | Bit 1  | Bit 0  |
| Value                  | 0 / 1  | 0 / 1  | 0 / 1  | 0/1    | 0 / 1  | 0 / 1  | 0 / 1  | 0/1    |

- Add an "Examine On" element connect to "MSG" element. (Tag 16)
- Download the program to PLC and set PLC to Run Mode, then every time getting a rising edge of the "Examine On" element, clear & reset action will be executed by MSG element "Reset\_C". (Tag 17)

| <ul> <li>▼</li> <li>→</li> <li>→</li> <li>→</li> <li>+</li> <li>+</li></ul> | Offine No Force<br>Who Active<br>Select Recent Path<br>Go Online<br>Upload<br>Download | rces 🔽 💽 👘 🖉 👔 🦓 🖓 <table-cell> 🖓 <table-cell></table-cell></table-cell>                                                                                                    |
|----------------------------------------------------------------------------------------------------|----------------------------------------------------------------------------------------|----------------------------------------------------------------------------------------------------|
| Read<br>Reset<br>1<br>1<br>1<br>1<br>1<br>1<br>1<br>1<br>1<br>1<br>1<br>1<br>1                                                                                                    | Program Mode Run Mode Lust Mode Lock Controller Clear Faults Go To Faults              | MSG<br>Message Control READ_C (CN)-<br>(ER)-<br>(ER)-(ER)-(ER)-(ER)-(ER)-(ER)-(ER)-(ER)- |
| (End)                                                                                                    |                                                                                        |                                                                                                    |

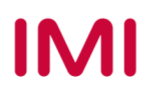

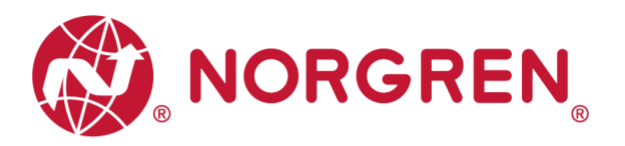

# 7 LED STATUS DESCRIPTION

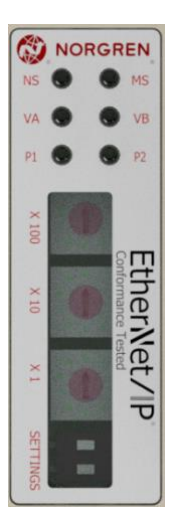

| Symbol                     | LED Status              | Description                     |  |  |
|----------------------------|-------------------------|---------------------------------|--|--|
|                            | Off                     | No IP address or no power       |  |  |
| NG                         | Green on                | Connected                       |  |  |
| NO                         | Flashing green          | Not Connected                   |  |  |
|                            | Flashing red            | Connection Timeout              |  |  |
|                            | Off                     | No power                        |  |  |
| MS                         | Green on                | Device Operational              |  |  |
| MO                         | Flashing red            | Recoverable fault               |  |  |
|                            | Red on                  | Non-recoverable fault           |  |  |
|                            | Off                     | Link Connection Not Established |  |  |
| P1                         | Flashing yellow / green | Link Communication Active       |  |  |
|                            | Yellow on               | Link Connection Established     |  |  |
|                            | Off                     | Link Connection Not Established |  |  |
| P2                         | Flashing yellow / green | Link Communication Active       |  |  |
|                            | Yellow on               | Link Connection Established     |  |  |
| VA                         | Green on                | Voltage OK                      |  |  |
|                            | Flashing red            | Undervoltage                    |  |  |
| (Valve Power Supply)       | Red                     | Overvoltage                     |  |  |
| VB                         | Green on                | Voltage OK                      |  |  |
|                            | Flashing red            | Undervoltage                    |  |  |
| (Electronics Power Supply) | Red                     | Overvoltage                     |  |  |

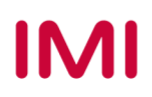

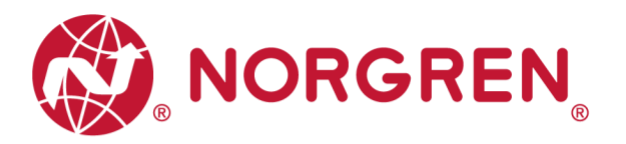

# 8 TECHNICAL DATA EtherNet/IP INTERFACE

| Specification                    |                       | Remark            |
|----------------------------------|-----------------------|-------------------|
| Number of ports                  | 2                     |                   |
| Link Speed                       | 100Mbit/s             |                   |
| Duplex Mode                      | Full Duplex           |                   |
| DLR Mode                         | Supported             | Device Level Ring |
| EtherNet/IP (ODVA Certification) | Compliant to IEC61158 |                   |
| IP Address modes                 | Static, DHCP          |                   |
| EDS languages                    | EN                    |                   |

Note:

EtherNet/IP version:

Volume 1 (Edition 3.24) and Volume 2 (Edition 1.23).

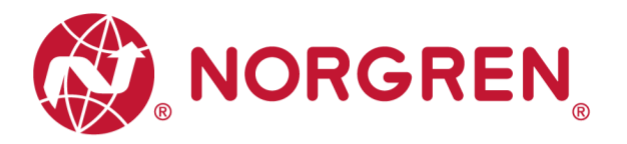

# 9 CUSTOMER SUPPORT

Norgren operates four global centres of technical excellence and a sales and service network in 50 countries, as well as manufacturing capability in the USA, Germany, China, UK, Switzerland, Czech Republic, Mexico, and Brazil.

For information on all Norgren companies visit <u>www.norgren.com</u> Supported by distributors worldwide.

The data specified above only serve to describe the product.

No statements concerning a certain condition or suitability for a certain application can be derived from our information. The information given does not release the user from the obligation of exercising judgment and verification. It must be remembered that our products are subject to a natural process of wear and ageing.

© This document, as well as the data, specifications and other information presented in it are the sole property of Norgren. It may not be reproduced or given to third parties without their consent.

Subject to change without notice.

ΕN

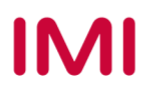